2014

# Manual do AP\_Conta

Aplicativo para digitação e envio de contas médicas no padrão TISS

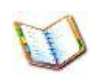

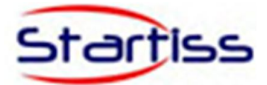

#### Sumário

| 1. | Sobre esse     | manual                       | 3  |
|----|----------------|------------------------------|----|
| 2. | Habilitando    | e Configurando o AP_Conta    | 4  |
| 3. | Habilitação    | e Licenciamento              | 5  |
| 4. | Iniciando o    | AP_Conta                     | 10 |
| 5. | Login do Si    | istema                       | 11 |
| 6. | Padrões da     | Interface                    | 12 |
| 7. | Menu Princ     | ipal                         | 14 |
|    | 7.1. Sistema   |                              | 14 |
|    | 7.2. Cadastros |                              | 16 |
|    | 7.2.1. Cada    | stro da Operadora            | 17 |
|    | 7.2.2. Cada    | stro do Prestador            | 18 |
|    | 7.2.3. Cada    | stro do Profissional         | 19 |
|    | 7.2.4. Cada    | stro de Procedimento         | 20 |
|    | 7.2.5. Cada    | stro de Outras Despesas      | 20 |
|    | 7.3. Faturamen | to                           | 21 |
|    | 7.3.1. Digita  | ação de Guias                |    |
|    | 7.3.1.1.       | Guia de Consulta             |    |
|    | 7.3.1.2.       | Guia SP/SADT                 | 23 |
|    | 7.3.1.3.       | Guia de Honorário Individual | 26 |
|    | 7.3.1.4.       | Guia de Resumo de Internação | 27 |
|    | 7.3.2. Reme    | essa de Faturamentos         |    |
|    | 7.3.2.1.       | Geração de Lotes             |    |
|    | 7.3.2.2.       | Envio de Lotes               | 29 |
|    | 7.3.2.3.       | Consulta de Lotes            | 32 |
|    | 7.3.3. Relat   | órios e Gráficos             | 33 |
|    | 7.3.3.1.       | Consulta de Lotes            |    |

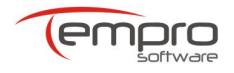

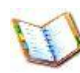

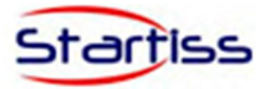

Introdução

A Tempro é uma empresa especializada em software para o setor de saúde suplementar, com sistemas de gestão para operadoras de planos de saúde, clínicas e consultórios médicos. Para auxiliar às operadoras e prestadores na implantação da TISS, além de adaptar nossos sistemas à norma, criamos uma nova família de produtos, totalmente voltados para troca eletrônica de dados com total aderência ao novo padrão. Um desses produtos é o AP\_Conta, um programa voltado para os prestadores que precisam enviar o faturamento eletronicamente, no padrão TISS, mas não conseguem gerar as transações por meio de seus sistemas atuais.

#### AP\_CONTA - Aplicativo para Digitação e Transmissão Eletrônica de Contas Médicas no Padrão TISS

O AP\_Conta é um sistema aplicativo que tem como objetivo permitir aos prestadores de serviços médicos, digitarem as guias de faturamento em conformidade com o padrão TISS, realizando a maior parte das consistências exigidas pela norma. Além disso, o AP\_Conta gera os lotes no formato XML e possibilita a transmissão eletrônica para as operadoras de planos de saúde, sempre com total conformidade com a norma.

O AP\_Conta foi desenvolvido com a mais moderna tecnologia atualmente disponível. Suas telas e relatórios foram escritas com base na plataforma .NET, fazendo uso do banco de dados SQL Server, em sua versão gratuita.

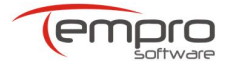

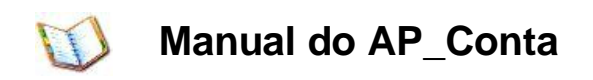

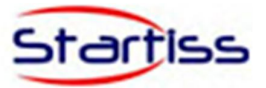

#### 1. Sobre esse manual

Esse manual é disponibilizado em Arquivo PDF: Esse formato de arquivo requer o software *Adobe Acrobat Reader*©. É indicado para quem desejar imprimir o manual, ou para aqueles que preferirem uma visualização do tipo "editor de texto", com direito a avançar ou retroceder páginas e localizar palavras.

A resolução de vídeo indicada para visualização desse manual é de 1024 x 768 pixels.

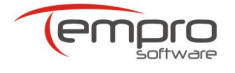

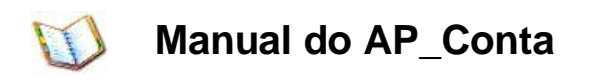

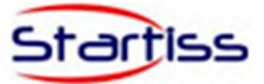

#### 2. Habilitando e Configurando o AP\_Conta

Tela inicial de controle de acesso ao aplicativo.

Atenção: O primeiro acesso requer uma configuração de habilitação de uso para o prestador, as instruções necessárias podem ser encontradas no tópico "Habilitação".

Após a instalação do aplicativo, o acesso pode ser efetuado através de um ícone no desktop ou pelo menu "Iniciar".

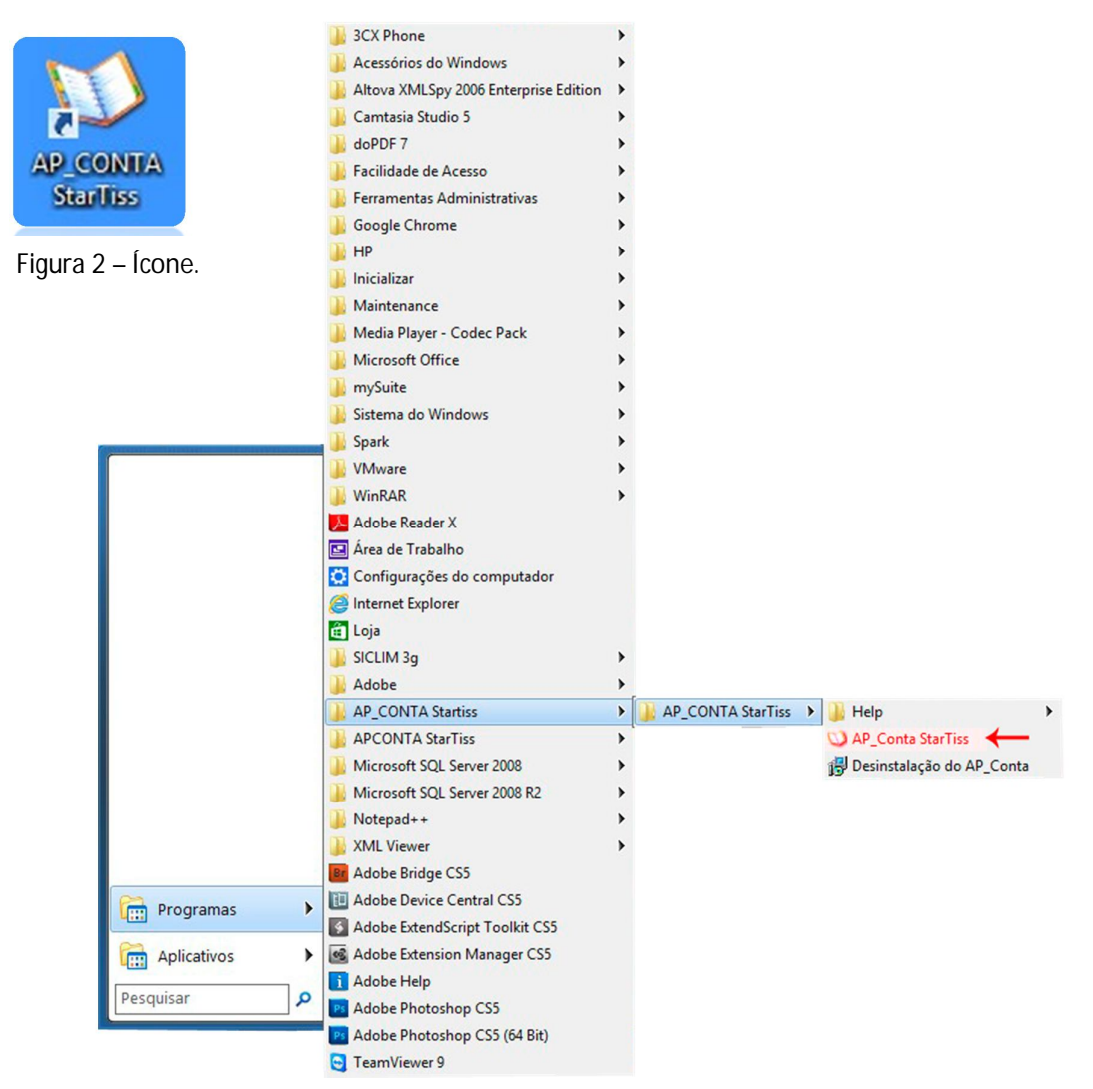

Figura 2.1 – Ícone pelo Menu iniciar.

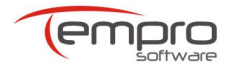

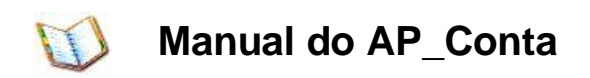

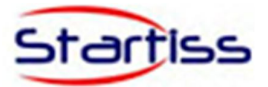

#### 3. Habilitação e Licenciamento

Este tópico aborda a configuração para uso do aplicativo e será executado somente no primeiro acesso.

A) Ao acessar o aplicativo pela primeira vez, será exibida uma tela para configuração do banco de dados da aplicação, siga os passo abaixo para configurar o banco.

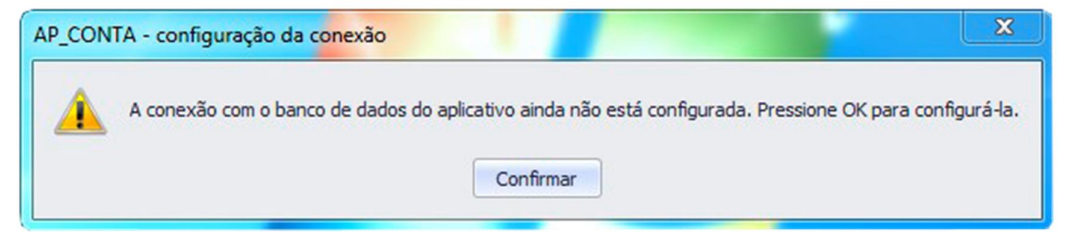

Figura 3 – Mensagem para configuração do Ap\_Conta.

**1** - Clique no botão "buscar servidor". Aguarde a relação do(s) servidor(es) encontrados em sua rede ou máquina local.

| Configuração do Servidor de Banco de Dados APCONTA                                                                                                    | <b>— —</b> X          |
|----------------------------------------------------------------------------------------------------|-----------------------|
| Buscando Instâncias na Rede                                                                                                    |                       |
| 1 - Pressione o botao Buscar servidor para localizar o(s) servidor(es) de banco de dados na                                                                                                    | rede. Buscar Servidor |
| sop                                                                                                    | 1                     |
| Contraction of the second second seco |                       |
|                                                                                                    | U                     |
| Service Service Servic |                       |
|                                                                                                    |                       |
| 2 - Selecione na lista acima e pressione o botão 'Selecionar' para finalizar a configuração.                                                                                                    | Selecionar            |
| 3- Selecione esta opção caso não encontre o servidor de banco de dados na lista.                                                                                                    | Configuração manual   |
| 4 - Pressione o botão 'Cancelar' para cancelamento da configuração.                                                                                                    | Cancelar              |

Figura 3.1 – Configuração do Servidor de Banco de Dados Ap\_Conta.

2 - Escolha na relação um do(s) servidor(es) encontrados e clique no botão
 "Selecionar".

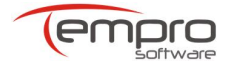

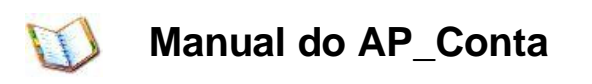

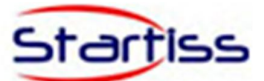

|                      | Buscando Instâncias na Rede                                     |                  |                 |
|----------------------|-----------------------------------------------------------------|------------------|-----------------|
| - Pressione o botã   | o 'Buscar servidor' para localizar o(s) servidor(es) de banco d | e dados na rede. | Buscar Servidor |
|                      | TEMPRO-TESTE01                                                  | O SRV-IIS-SICLI  | N               |
| SODE                 | O TEMPRO-COMERCIA                                               | O TEMPRO-TEST    | E02             |
| Cont                 | O TEMPRO-TISS11                                                 | O TEMPRO-DEV8    | 8               |
|                      | O TEMPRO-DEV 18                                                 | O TEMPRO-BASI    | c               |
|                      | O TEMPRO-DEV12                                                  |                  | · ·             |
| 2                    | Busca Finalizada.                                               |                  |                 |
| - Selecione na lista | acima e pressione o botão 'Selecionar' para finalizar a config  | uração. Se       | elecionar       |
| Selecione esta op    | ção caso não encontre o servidor de banco de dados na lista     | . Configu        | ıração manual   |
| - Pressione o botã   | "Cancelar", para cancelamento da configuração                   |                  | ancelar         |

Figura 3.2 – Configuração do Servidor de Banco de Dados Ap\_Conta.

3 - Para cancelar a configuração clique no botão "Cancelar";

| 🛃 Co    | nfiguração do Servio     | dor de Banco de Dados APCONTA                                    |                   | _ <b>X</b>       |
|---------|--------------------------|------------------------------------------------------------------|-------------------|------------------|
|         |                          | Buscando Instâncias na Rede                                      |                   |                  |
| 1 - Pre | essione o botão 'Busca   | r servidor' para localizar o(s) servidor(es) de banco            | de dados na rede. | Buscar Servidor  |
|         |                          | TEMPRO-TESTE01                                                   | O SRV-IIS-SIC     |                  |
| ados    |                          | TEMPRO-COMERCIA                                                  | TEMPRO-TE         | STE02            |
| contr   |                          | O TEMPRO-TISS11                                                  | O TEMPRO-DE       | EV88             |
| es En   |                          | O TEMPRO-DEV18                                                   | TEMPRO-BA         | ASIC             |
| vidor   |                          | O TEMPRO-DEV12                                                   |                   | -                |
| Ser     |                          | Busca Finalizada.                                                |                   |                  |
| 2 - Se  | lecione na lista acima e | e pressione o botão 'Selecionar' para finalizar a conf           | iguração.         | Selecionar       |
| 3- Sel  | ecione esta opção cas    | o não encontre o servidor <mark>d</mark> e banco de dados na lis | ta. Con           | figuração manual |
| 4 - Pre | essione o botão 'Cance   | elar' para cancelamento da configuração.                         | $\rightarrow$     | Cancelar         |

Figura 3.3 – Configuração do Servidor de Banco de Dados Ap\_Conta.

Após a configuração do servidor de banco de dados o aplicativo será finalizado. Execute novamente a aplicação.

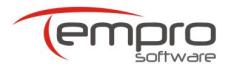

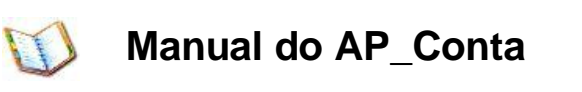

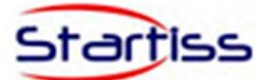

| 🛃 Cont          | figuração do Servidor     | de Banco de Dados APCONTA                                                                                                    | <b>— —</b> X            |
|-----------------|---------------------------|----------------------------------------------------------------------------------------------------|-------------------------|
|                 |                           | Buscando Instâncias na Rede                                                                                                    |                         |
| 1 - Pres        | sione o botão 'Buscar s   | ervidor' para localizar o(s) servidor(es) de banco de dados na                                                                   | a rede. Buscar Servidor |
| 10              |                           | O TEMPRO-TESTE01                                                                                                    | RV-IIS-SICLIN           |
| trado           | AP_Cont                   | a - Atenção                                                                                                    | 23 )2                   |
| Servidores Enco |                           | O Servidor de Banco de Dados foi configurado com sucesso<br>Este processo sera finalizado. Logo execute novamente a<br>Confirmar | o.<br>aplicação.        |
| 2 - Sele        | cione na lista acima e pr | ressione o botão 'Selecionar' para finalizar a configuração.                                                                     | Selecionar              |
| 3- Selec        | ione esta opção caso n    | ão encontre o servidor de banco de dados na lista.                                                                               | Configuração manual     |
| 4 - Pres        | sione o botão 'Cancelar   | ' para cancelamento da configuração.                                                                                             | Cancelar                |

Figura 3.4 – Configuração do Servidor de Banco de Dados Ap\_Conta.

## B) Logo após a configuração do banco de dados será exibida uma tela para configuração e habilitação do aplicativo.

**1** - Clique no botão "Buscar Arquivo" para localizar o arquivo de configuração contendo informações do prestador e da operadora.

| 🚽 Ativar Plugin          |                                                                                     | X                |
|--------------------------|-------------------------------------------------------------------------------------|------------------|
| Habilitação Manual       |                                                                                     |                  |
| Se você possui o arquivo | > XML para habilitar os convenios do Prestador dique na busca e selecione o arquivo | para habilitação |
| Diretorio do arquivo:    |                                                                                     | Buscar           |
| Prestador                |                                                                                     |                  |
| CPF/CNPJ                 | Nome do Prestador                                                                   |                  |
|                          |                                                                                     |                  |
| Convênios                |                                                                                     |                  |
| Lista de Convênios       |                                                                                     |                  |
|                          |                                                                                     |                  |
|                          |                                                                                     |                  |
|                          |                                                                                     |                  |
|                          |                                                                                     |                  |
|                          |                                                                                     |                  |
|                          |                                                                                     |                  |
| Progresso:               | 0%                                                                                  | Ativar           |
| rogicaso.                | 070                                                                                 | Auvu             |

Figura 3.5 – Ativação de Plugin.

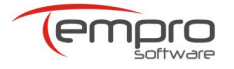

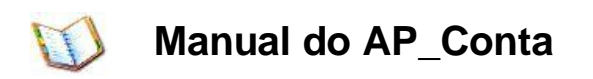

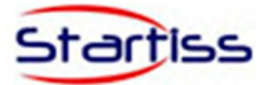

2 - Selecione o arquivo de configuração para habilitação do prestador e clique no botão "Abrir".

| Abrir                                                                                                    |           |                                                   | - |
|----------------------------------------------------------------------------------------------------|-----------|---------------------------------------------------|---|
| Área de Trabalho 🕨                                                                                                    |           | <ul> <li>4) Pesquisar Área de Trabalho</li> </ul> |   |
| Organizar 🔻 Nova pasta                                                                                                    |           | ₩ <b>=</b> ▼ []                                   |   |
| ★ Favoritos<br>Area de Trabalho<br>Downloads     Downloads     Downloads     Section 2000     Section 2000     Sectio | nento XML |                                                   |   |
| Locais Locais Locais Locumentos Locumentos Locais Músicas Videos Locais                                                                                                    |           |                                                   |   |
| Computador                                                                                                    |           |                                                   |   |
| 😪 Net_HD (\\192.16 -                                                                                                    |           |                                                   |   |
| Nome:                                                                                                    |           |                                                   | • |

Figura 3.6 - Ativação de Plugin.

**Observação:** O arquivo XML de configuração do prestador é identificado pelo nome composto do número do prestador na ANS + número do prestador na operadora. Ex. 323232\_222222.xml.

**3** - Certifique-se que seus dados estejam corretos, caso contrário entre em contado com a operadora.

| Diretorio do arquivo | : C:\Users | \tprmaster\Desktop\999999_ | 2000.xml         | Buscar         |
|----------------------|------------|----------------------------|------------------|----------------|
| Prestador            |            |                            |                  |                |
| CPF/CNPJ             | N          | ome do Prestador           |                  |                |
| 2000                 | 1          | EMPRO SOFTWARE             |                  |                |
| Convênios            |            |                            |                  |                |
| Lista de Convênios   |            |                            |                  |                |
| Registro ANS         |            | Nome da operadora          | Tipo do Convenio | Nº Documento   |
| 999999               |            | TEMPRO SOFTWARE            | CNPJ             | 04274972000125 |

Figura 3.7 - Ativação de Plugin.

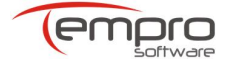

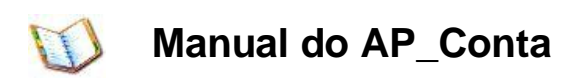

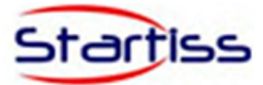

4 - Clique no botão "Ativar AP\_Conta" para instalação dos parâmetros e tabelas Auxiliares.

| Habilitação Manual    |                                                                                   |                                        |
|-----------------------|-----------------------------------------------------------------------------------|----------------------------------------|
| Se você possui o arc  | uivo XML para habilitar os convenios do Prestador clique na busca e selecione o a | rquivo para h <mark>abilitaç</mark> ão |
| Diretorio do arquivo: | C:\Users\tprmaster\Desktop\999999_2000.xml                                        | Buscar                                 |
| Prestador             |                                                                                   | \<br>\                                 |
| CPF/CNPJ              | Atenção 25                                                                        |                                        |
| 2000                  |                                                                                   |                                        |
| Convênios             | Gittana AD Canta fai babilitada sana autorea                                      |                                        |
| Lista de Convênios    | Sistema AP_Conta foi habilitado com sucesso.                                      |                                        |
| Registro ANS          |                                                                                   | tumento                                |
| • 999999              | ОК                                                                                | 972000125                              |
|                       | <u></u>                                                                           |                                        |
|                       |                                                                                   |                                        |
|                       |                                                                                   |                                        |
| Progresso:            | 100%                                                                              | Ativar                                 |

Figura 3.8 - Ativação de Plugin.

A partir desta etapa o AP\_Conta está configurado e habilitado para o prestador.

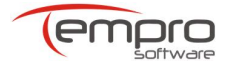

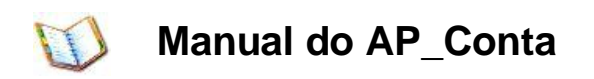

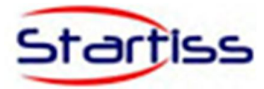

#### 4. Iniciando o AP\_Conta

Após a instalação, configuração e habilitação do aplicativo, o acesso pode ser efetuado através do ícone no desktop ou pelo menu "Iniciar".

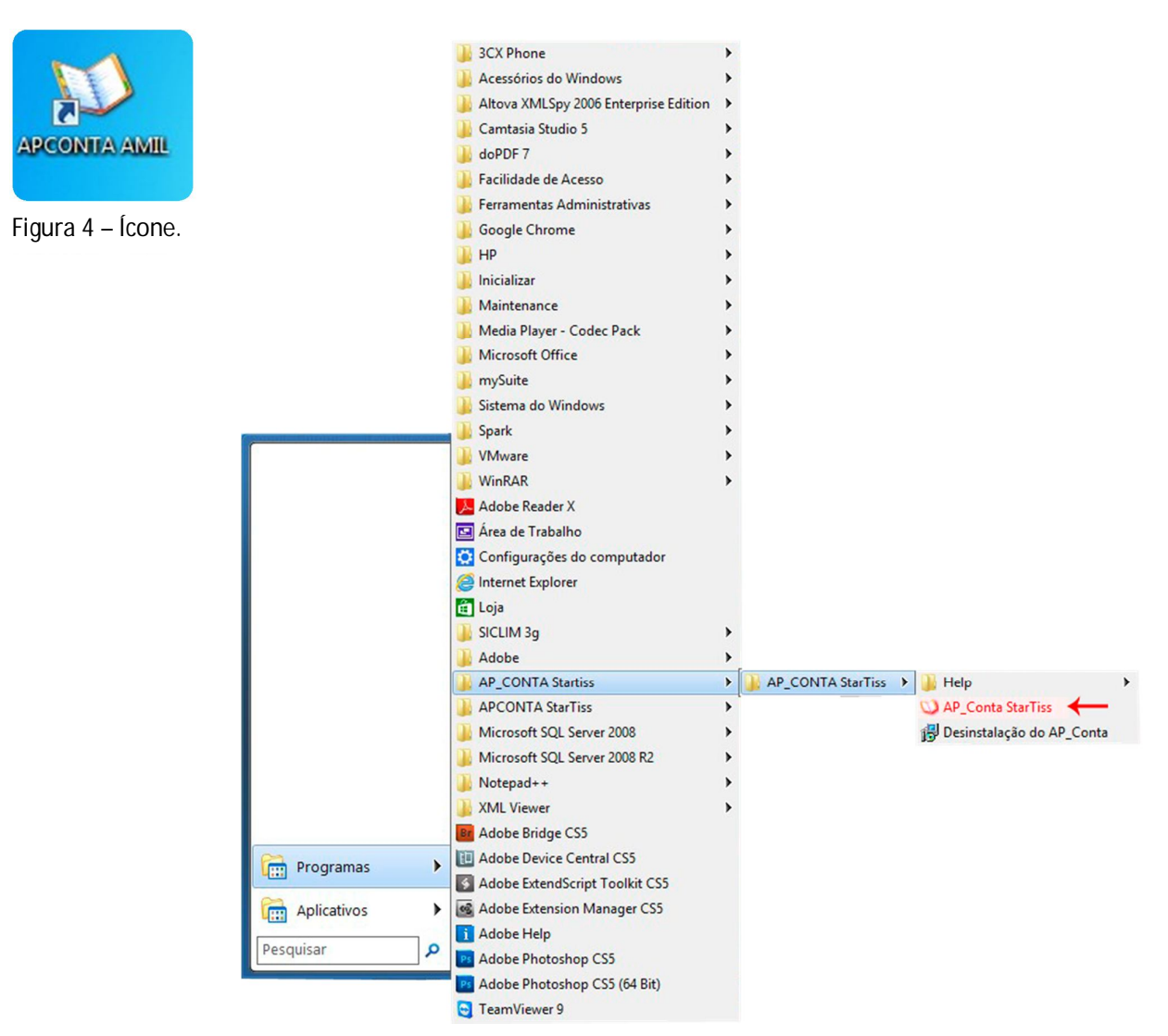

Figura 4.1 – Ícone pelo Menu iniciar.

Todo acesso ao aplicativo é executado uma verificação de novas atualizações disponíveis, para isto é necessário estar conectado a Internet. Se não for detectado novas atualizações ou mesmo uma conexão com a internet o sistema continuará normalmente.

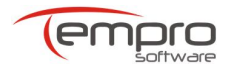

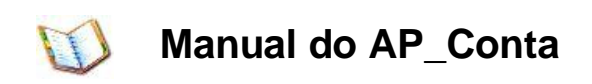

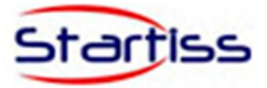

#### 5. Login do Sistema

Para acessar o aplicativo AP\_Conta e necessário informar seu login e senha e selecionar registro da ans da operadora.

**Atenção:** As informações de login e senha será fornecido pela operadora responsável da habilitação do aplicativo.

| Ø                              | Login APCONTA                                    | ×                              | A) In                                      | serir Login e Senł |
|--------------------------------|--------------------------------------------------|--------------------------------|--------------------------------------------|--------------------|
| ss <b>D</b>                    | :: Identificação do Usuário<br>Login             |                                |                                            |                    |
| e tronsmis<br>rão TISS         | Senha                                            |                                |                                            |                    |
| a digitação<br>dicas no pad    | :: Operadora/Fonte Pagadora<br>Registro ANS/CNPJ |                                |                                            |                    |
| Aplicativo par<br>de contas mé | :: Versão TISS<br>Versões                        |                                |                                            |                    |
| Sobre                          | Cancelar Login                                   | E arrest a crime L             | ogin APCONTA                               | ×                  |
|                                |                                                  | nta<br>transmissão<br>rão TISS | :: Identificação do Usu<br>Login<br>Senha  | ano                |
|                                |                                                  | a digitação e<br>dicas no pad  | :: Operadora/Fonte Pa<br>Registro ANS/CNPJ | gadora             |
|                                |                                                  | tive par                       | Registro ANS/CNPJ                          | Nome Operadora     |
| B) Selecione                   | o Registro da                                    | Aplica<br>de cor               | 999999                                     | TEMPRO SOFTWARE    |
| à operador                     | a responsável.                                   | Sobre                          |                                            |                    |
|                                |                                                  |                                | x                                          |                    |

Figura 5 – Login Ap\_Conta.

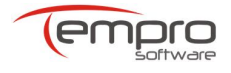

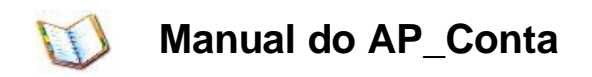

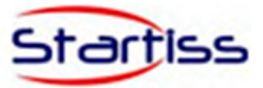

#### 6. Padrões da Interface

• Todas as telas são padronizadas com as mesmas funcionalidades de interface.

| <b>v</b>                              | Pesquisi                           | r Cadastro de Prestador - APCONTA TISS 3_01_00 1> - D |
|---------------------------------------|------------------------------------|-------------------------------------------------------|
| Sistema Cadastros Faturamer           | nto Relatórios Sobre               |                                                       |
|                                       | C2. 8                              |                                                       |
| 🖬 🌺 🕥                                 | V9 🔥                               |                                                       |
| Cadastro da Cadastro do Cadastro do   | Cadastro de Cadastro de            |                                                       |
| Operadora Prestador Profissional      | Tobales de Desendimentos           |                                                       |
| Tabelas do Sistema                    | Tabelas de Procedimentos 4         | 2.15                                                  |
| Pesquisar Cadastro de Operadora     P | esquisar Cadastro de Prestador 🛛 🗶 | $2 \rightarrow 1$                                     |
| A Pesquisar                           |                                    |                                                       |
| Informações                           | Filtros                            | Opções                                                |
| Nome Guia 5                           | Filtrar por: Expressão Pesquisar   |                                                       |
| Cadastro de Prestador                 | Todos 👻 👻                          | 3                                                     |
|                                       |                                    |                                                       |
| Registros                             |                                    |                                                       |
|                                       |                                    |                                                       |
|                                       |                                    |                                                       |
|                                       |                                    |                                                       |
|                                       |                                    |                                                       |
|                                       |                                    |                                                       |
|                                       |                                    |                                                       |
|                                       |                                    |                                                       |
|                                       |                                    |                                                       |
|                                       |                                    |                                                       |
|                                       |                                    |                                                       |
|                                       |                                    |                                                       |
|                                       |                                    |                                                       |
|                                       |                                    |                                                       |
|                                       |                                    |                                                       |
|                                       |                                    |                                                       |
|                                       |                                    |                                                       |
|                                       |                                    |                                                       |
|                                       |                                    |                                                       |
|                                       |                                    |                                                       |
|                                       |                                    |                                                       |
|                                       |                                    |                                                       |
|                                       |                                    |                                                       |
|                                       |                                    |                                                       |
|                                       |                                    |                                                       |
|                                       |                                    |                                                       |
|                                       |                                    |                                                       |
|                                       |                                    |                                                       |
|                                       |                                    |                                                       |
|                                       |                                    |                                                       |
|                                       |                                    |                                                       |
| I++ ++ + Registro 0 de 0 → →> →+ + -  | . √ X ·                            |                                                       |
| ► Int at A Registro 0 de 0 > >> >++ - | ~ √ X                              |                                                       |

Figura 6 - Padrões de Interface.

1 Botões minimizar, maximizar e fechar o aplicativo. É necessário que todas as abas estejam fechadas para sair do aplicativo;

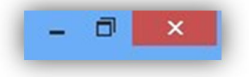

2 Botão para navegar de forma ágil entre as abas.

| Pesquisar Cadastro de Operado  | ra |
|--------------------------------|----|
| Pesquisar Cadastro de Prestado | r  |

3 Botão para pesquisar os dados cadastrados e digitados no sistema.

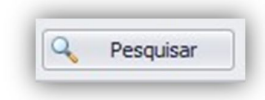

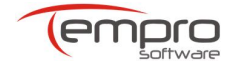

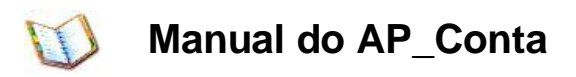

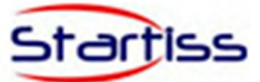

4 Abas dos cadastros abertos no aplicativo;

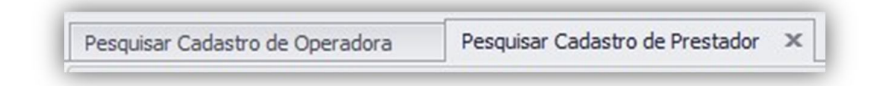

5 Filtros para pesquisa, de forma ágil, nas telas de cadastros.

| Filtros      |           |           | Opções  |
|--------------|-----------|-----------|---------|
| Filtrar por: | Expressão | Pesquisar |         |
| Todos        | -         |           | Q. Pesr |

| Filtrar por:          | Tipo de Consu                                  | ılta             | Pesquisar | Pesquisar |  |  |
|-----------------------|------------------------------------------------|------------------|-----------|-----------|--|--|
| Número Guia Prestador | <ul> <li>Contém</li> </ul>                     | Contém 👻         |           |           |  |  |
|                       | Tipo de Cons                                   | Tipo de Consulta |           |           |  |  |
| igrupar               | Contém<br>Começa com<br>Termina com<br>Igual à |                  |           |           |  |  |
|                       | x                                              | x                |           |           |  |  |

- A) Filtrar por: selecione o nome da coluna que deseja para pesquisar os dados de interesse. Ex.: Número Guia Prestador.
- B) Tipo de Consulta:
  - Contém: Selecionando esse tipo de consulta, basta digitar um trecho da frase ou parte da palavra que deseja pesquisar.
  - Começa com: Digite as primeiras letras de uma palavra ou a primeira palavra de uma frase, que será trazido o dado correspondente.
  - Termina com: Digite as últimas letras de uma palavra ou a última palavra de uma frase, que será trazido o dado correspondente.
  - Igual à: Digite a palavra ou frase, completa, que deseja pesquisar.
- 6 Na parte inferior das telas de cadastro e digitação das guias estão os botões de navegação entre as guias de uma aba;

H4 44 4 Registro 0 de 0 > >> >> +> +> + - → ✓ × 4

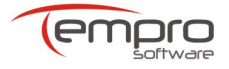

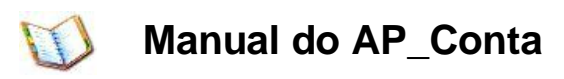

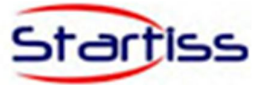

7 Rodapé informativo de data, hora, login do usuário, prestador e operadora selecionada;

14/05/2014 Usuário: 2000 Prestador: TEMPRO SOFTWARE Operadora: TEMPRO SOFTWARE

#### 7. Menu Principal

- Este tópico aborda a todos os itens do menu principal da aplicação.
  - 1 Sistema.
  - 2 Cadastros.
  - 3 Faturamento.
  - 4 Relatórios e Gráficos.
  - 5 Sobre.

| 31                 |                            |                          |                          |                                    |                    |                     |                         |  |
|--------------------|----------------------------|--------------------------|--------------------------|------------------------------------|--------------------|---------------------|-------------------------|--|
| Sistema            | a Cadastros                | Faturamen                | to Relatórios            | s Sobre                            |                    |                     |                         |  |
| J                  |                            |                          | 2                        | <b>1</b>                           |                    | 6                   |                         |  |
| Sair do<br>Sistema | Fazer Logoff<br>do Sistema | Exibir Página<br>Inicial | Parâmetros<br>do Sistema | Habilitar Operadora<br>e Prestador | Executar<br>Backup | Restaurar<br>Backup | Atualizar<br>Aplicativo |  |
| Fin                | nalizar 🔒                  | Informativos             | Configurações            | Habilitação                        | Cópia de           | Segurança           | Atualização             |  |

Figura 7 – Menu Principal.

#### 7.1. Sistema

 Na aba "Menu Sistema" podemos fazer a manutenção e configuração do aplicativo.

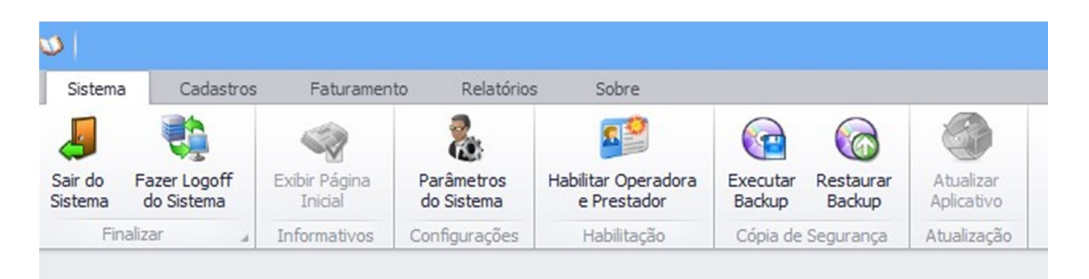

Figura 7.1 – Aba Sistema.

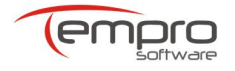

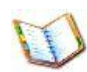

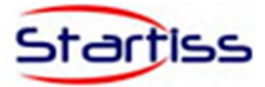

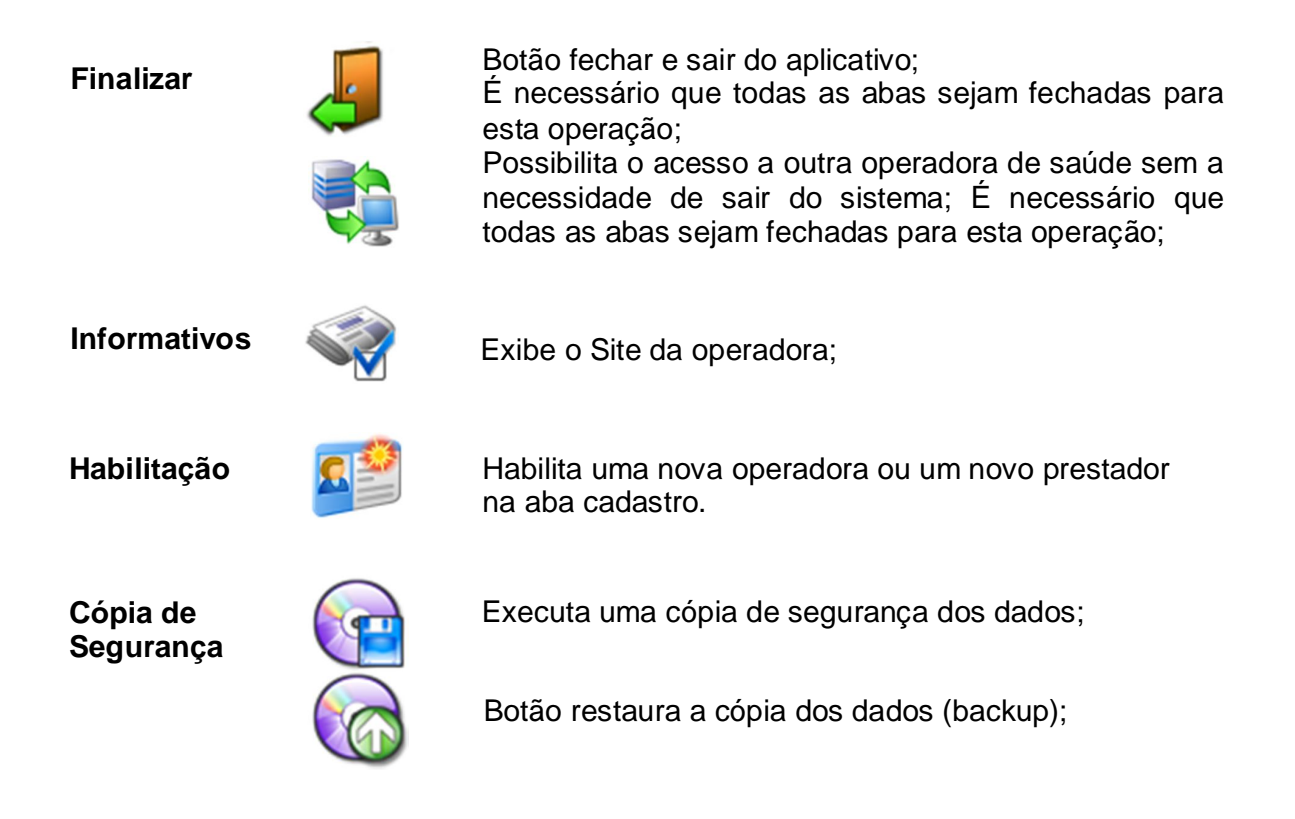

Atenção: Ao executar a restauração da cópia de segurança **TODOS** os dados que estão no banco de dados serão sobrepostos pelos dados da cópia.

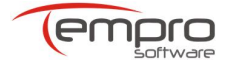

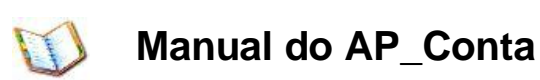

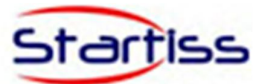

#### 7.2. Cadastros

| Sistema     | Cadastros                | Faturamen                   | to Relató                   | rios Sobre                     |
|-------------|--------------------------|-----------------------------|-----------------------------|--------------------------------|
|             | <b>CC</b>                | 0                           | 00                          | 2                              |
| Cadastro da | Cadastro do<br>Prestador | Cadastro do<br>Profissional | Cadastro de<br>Procedimento | Cadastro de<br>Outras Despesas |

Figura 7.2 – Aba Cadastro.

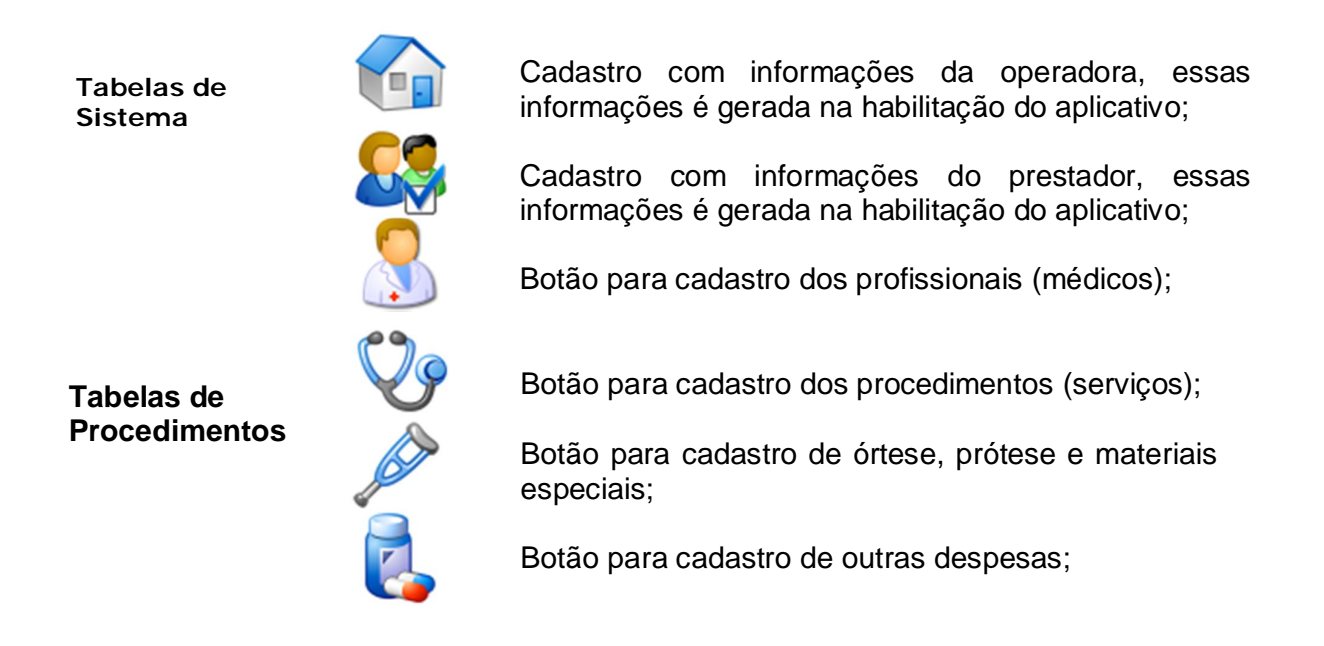

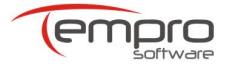

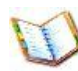

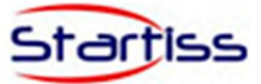

#### 7.2.1 Cadastro da Operadora

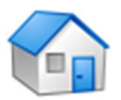

Cadastro com informações da operadora, essas informações é gerada na habilitação do aplicativo;

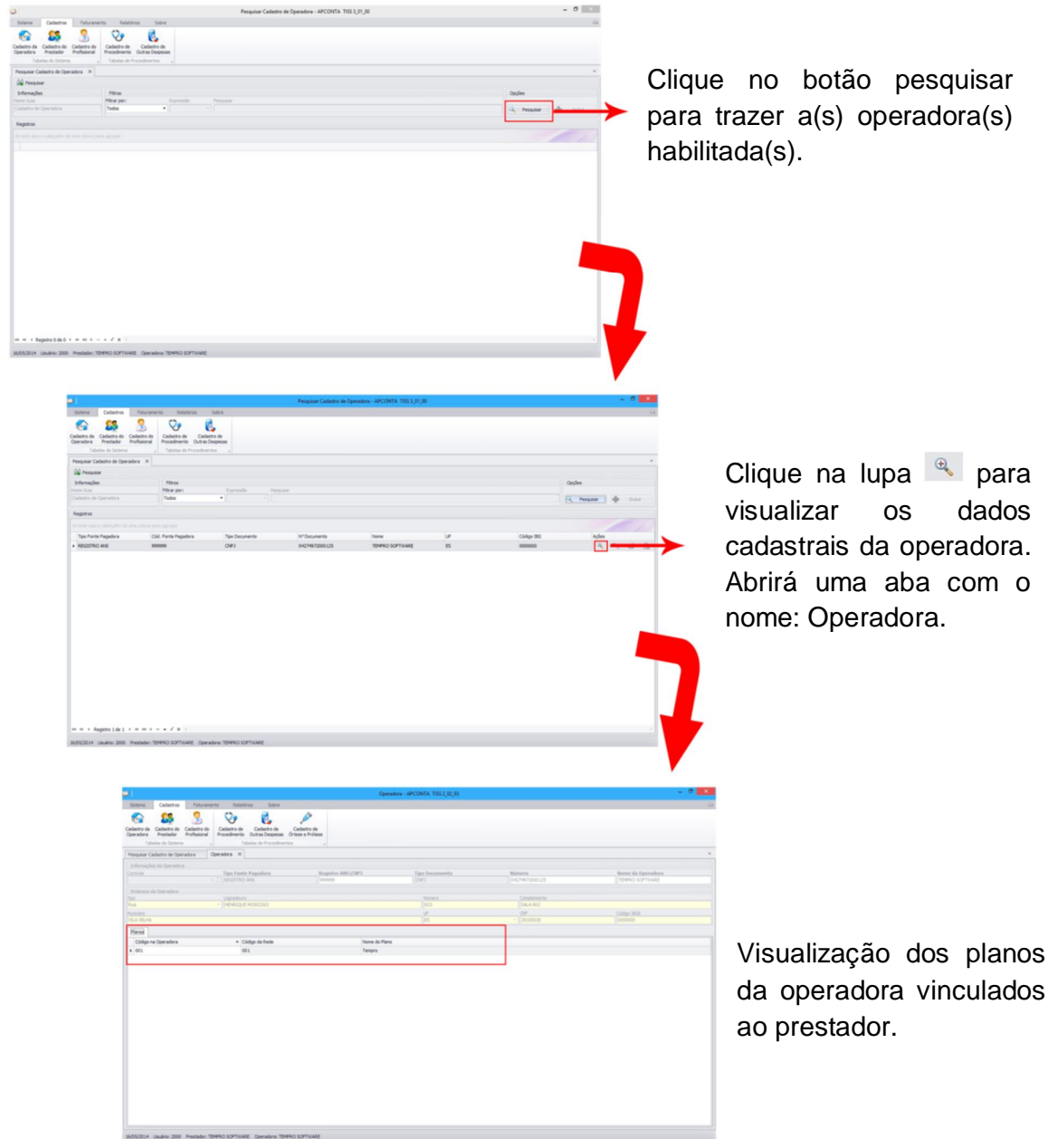

Figura 7.2.1 – Cadastro de Operadoras.

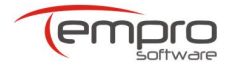

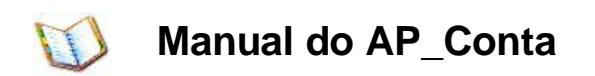

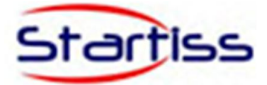

Observação: Para retornar a tela de pesquisa, volte na aba: Pesquisar Cadastro de Operadora.

#### 7.2.2 Cadastro do Prestador

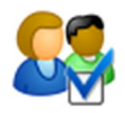

Cadastro com informações do prestador, essas informações é gerada na habilitação do aplicativo;

| Settern Config Partnereto Reference Settern Settern<                                                                                                    | ۵                                                        |                                                         | Prestador - APCONTA TISS 3_01_00 | D           | - 0 ×       |
|----------------------------------------------------------------------------------------------------|----------------------------------------------------------|---------------------------------------------------------|----------------------------------|-------------|-------------|
|                                                                                                    | Sistema Cadastros Faturame                               | ento Relatórios Sobre                                   |                                  |             | ۵           |
| Person Person                                                                                                    | Cadastro da<br>Operadora<br>Tabelas do Sistema           | Cadastro de<br>Procedimento<br>Tabelas de Procedimentos |                                  |             |             |
| Informações da Operadora           Operadora           Documento           Reinero Documento           Toreno Sortividas           Occumento           Reinero Documento           Toreno Sortividas           Operadoro           Necido           Configurações da Formulário           Configurações da Formulário           Configurações da Formulário QUIA                                                                                                    | Pesquisar Cadastro de Prestador P                        | restador ×                                              |                                  |             | *           |
| Documento/in         Nimero Documento         Nome do Prestador         Código CRES           Forenzo         ID         ID                                                                                                    | Informações da Operadora<br>Operadora<br>TEMPRO SOFTWARE |                                                         |                                  |             |             |
| Index Continuentio         Index Control Processor         Control Control Processor         Control Control Processor         Control Processor         Contr | Documentação<br>Tino Decumento                           | Número De sum anha                                      | Name de Drestader                |             | Cádes CNEC  |
| Teo Logradouro Logradouro Número Complemento Ordigo 1806                                                                                                    | CODIGO                                                   | 2000                                                    | TEMPRO SOFTWARE                  |             |             |
| Index of conduction         Name of conduction         Conduction           Incide         IF         COP         Códago 180E           Conductações de Formulário GULA         Ir quivo de Config 19M.         Ir quivo de Config 19M.                                                                                                    | Endereco                                                 |                                                         |                                  |             |             |
|                                                                                                    | Tipo Logradouro                                          | Logradouro                                              | Número                           | Complemento |             |
| Miniopia CP Codo Bioc<br>Configurações de Formulários Arquivo de Config XML Arquivo de Config XML                                                                                                    |                                                          |                                                         |                                  |             |             |
| Configurações de Formulário GUIA                                                                                                    | Municipio                                                |                                                         | UF                               |             | Codigo IBGE |
| Nome do Formulário GUIA         Arquivo de Config 104.                                                                                                    | Configurações de Formulários                             |                                                         |                                  |             |             |
|                                                                                                    | Nome do Formulário GLITA                                 |                                                         | Arquivo de Confi                 | in XM       |             |
|                                                                                                    |                                                          |                                                         |                                  |             |             |
|                                                                                                    |                                                          |                                                         |                                  |             |             |

Figura 7.2.2 – Cadastro do Prestador.

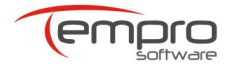

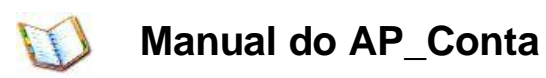

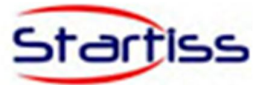

#### 7.2.3 Cadastro do Profissional

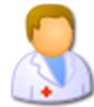

Botão para cadastro dos profissionais (médicos);

| <b>2</b>                                       | Pesquisar Ca                                                                          | idastro de Profissional - APCONTA TISS 2_02_03 | - 0 ×             |
|------------------------------------------------|---------------------------------------------------------------------------------------|------------------------------------------------|-------------------|
| Sistema Cadastros Faturamen                    | nto Relatórios Sobre                                                                  |                                                | ۵                 |
| Cadastro da<br>Operadora<br>Tabelas do Sistema | Cadastro de<br>Cadastro de<br>Trocelimento Jutura Seperas<br>Tableta de Procedimentos |                                                |                   |
| Pesquisar Cadastro de Profissional 🗶 🔾         | adastro de Profissionais Novo                                                         |                                                | *                 |
| 🖗 Pesquisar                                    |                                                                                       |                                                |                   |
| Informações                                    | Filtros                                                                               |                                                | Dpções            |
| Nome Guia                                      | Filtrar por: Expressão Pesquisar                                                      |                                                |                   |
| Cadastro de Profissional                       | Todos -                                                                               |                                                | Pesquisar Incluir |
| Registros                                      |                                                                                       |                                                |                   |
|                                                | ra agrupar                                                                            |                                                |                   |
| Nome do Profissional                           |                                                                                       | CPF                                            | Ações             |
| JOAO SILVA                                     |                                                                                       | 11090495790                                    | ې 🔌 🌾             |

Figura 7.2.3 – Cadastro de Profissional.

| Clique no botão 🏪                 | Induir para cadastrar um novo profissional.               |
|-----------------------------------|-----------------------------------------------------------|
| Clique no botão 🔍<br>registrados. | Pesquisar para visualizar o cadastro dos profissionais já |
| Clique no botão 🔍                 | para visualizar o cadastro do profissional.               |
| Clique no botão 📏                 | para alterar o cadastro do profissional.                  |
| Clique no botão  🙀                | para excluir o cadastro do profissional.                  |

| 3                        |                                                                     |                             |                             |                                |                                 | Cada | istro de Profissionais Novo - Al | PCONTA TISS 2_02_03 |    | - 0 ×         |
|--------------------------|---------------------------------------------------------------------|-----------------------------|-----------------------------|--------------------------------|---------------------------------|------|----------------------------------|---------------------|----|---------------|
| Sistema                  | Cadastros                                                           | Faturamer                   | nto Relató                  | rios Sobre                     |                                 |      |                                  |                     |    | ۵             |
|                          | 83                                                                  | 3                           | Q9                          | 2                              | , AN                            |      |                                  |                     |    |               |
| Cadastro da<br>Operadora | Cadastro do<br>Prestador                                            | Cadastro do<br>Profissional | Cadastro de<br>Procedimento | Cadastro de<br>Outras Despesas | Cadastro de<br>Órtese e Prótese |      |                                  |                     |    |               |
| Tabe                     | elas do Sistema                                                     |                             | Ta                          | belas de Procedime             | ntos 4                          |      |                                  |                     |    |               |
| Pesquisar Ca             | Pesquisar Cadastro de Profissional Cadastro de Profissionais Novo X |                             |                             |                                |                                 |      |                                  |                     |    |               |
| n Incluir                | @ Alterar                                                           | Excluir Excluir             | Gravar                      | 💢 Cancelar                     |                                 |      |                                  |                     |    | 🖗 Pesquisar 👻 |
| CPF                      |                                                                     | Nome d                      | lo Profissional             |                                |                                 |      |                                  |                     |    |               |
| 1                        |                                                                     |                             |                             |                                |                                 |      |                                  |                     |    |               |
| Código do CBO            | 0                                                                   | Sigla do                    | o Conselho Pro              | fissional                      |                                 |      | Número do Conselho               |                     | UF | •             |
|                          |                                                                     |                             |                             |                                |                                 |      |                                  |                     |    |               |

Figura 7.2.3.1 – Cadastro de Profissional.

Clique no botão 🔚 Gravar para salvar os dados cadastrados do profissional.

Clique no botão 💥 Cancelar caso desista de incluir ou alterar um cadastro.

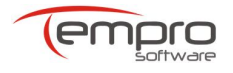

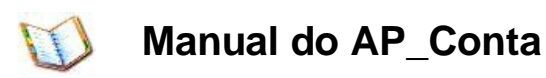

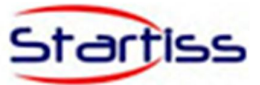

#### 7.2.4 Cadastro de Procedimento

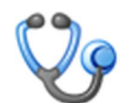

Botão para cadastro dos procedimentos (serviços);

| <b>ا ک</b>               |                          |                             |                             |                                |                                 | Cadastro Procedimento Novo - APCONTA TISS 2_02_03 | - 8 ×         |
|--------------------------|--------------------------|-----------------------------|-----------------------------|--------------------------------|---------------------------------|---------------------------------------------------|---------------|
| Sistema                  | Cadastros                | Faturamer                   | nto Relatório               | s Sobre                        |                                 |                                                   | ۵             |
|                          | 23                       | 8                           | V9                          | 2                              | A                               |                                                   |               |
| Cadastro da<br>Operadora | Cadastro do<br>Prestador | Cadastro do<br>Profissional | Cadastro de<br>Procedimento | Cadastro de<br>Outras Despesas | Cadastro de<br>Órtese e Prótese |                                                   |               |
| Tabe                     | las do Sistema           |                             | Tabe                        | las de Procedimen              | tos "                           |                                                   |               |
| Pesquisar Ca             | dastro de Proc           | edimento                    | Cadastro Procedin           | mento Novo 🛛 🗙                 |                                 |                                                   | v             |
| 📲 Incluir                | @ Alterar                | Excluir Excluir             | 🔚 Gravar 💲                  | Cancelar                       |                                 |                                                   | 🖗 Pesquisar 👻 |
| Código                   |                          | Tabela                      |                             |                                |                                 |                                                   | Controle      |
|                          |                          |                             |                             |                                |                                 |                                                   | •             |
| Descrição                |                          |                             |                             |                                |                                 |                                                   |               |

Figura 7.2.4 – Cadastro de Procedimento.

• Interface conforme a tela de cadastro nde profissional.

#### 7.2.5 Cadastro de Outras Despesas

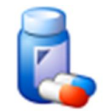

Botão para cadastro de outras despesas;

| <u>ا ہ</u>               |                |                             |                             |                                | Cadastro de Outras Despesas Novo - APCONTA TISS 3_01_00 - 🖉 🔜 | - |
|--------------------------|----------------|-----------------------------|-----------------------------|--------------------------------|---------------------------------------------------------------|---|
| Sistema                  | Cadastros      | Faturamer                   | nto Relatór                 | ios Sobre                      |                                                               | 5 |
|                          | 83             | 3                           | V.                          | 2                              |                                                               |   |
| Cadastro da<br>Operadora | Prestador      | Cadastro do<br>Profissional | Cadastro de<br>Procedimento | Cadastro de<br>Outras Despesas |                                                               |   |
| Tabe                     | las do Sistema |                             | Tabelas de Pr               | rocedimentos 🔒                 |                                                               |   |
| Pesquisar Ca             | dastro de Desp | pesa Cad                    | lastro de Outras I          | Despesas Novo 🗙                |                                                               |   |
| alle Incluir             | @ Alterar      | Excluir                     | Gravar                      | 💢 Cancelar                     | (iii) Pesquisar                                               | - |
| Código                   |                | Tabela                      |                             |                                | Controle                                                      | 1 |
| Description              |                |                             |                             |                                | * 0                                                           |   |
| Descrição                |                |                             |                             |                                |                                                               | 1 |
| Tipo de De               | spesa          |                             |                             |                                |                                                               | 1 |
|                          |                |                             |                             |                                | *                                                             | 1 |

Figura 7.2.5 – Cadastro de Outras Despesas.

• Interface conforme a tela de cadastro de profissional.

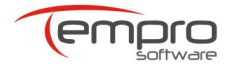

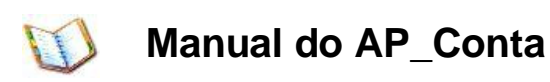

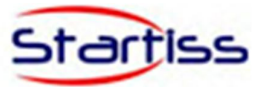

#### 7.3. Faturamento

 Na aba "Menu de Faturamento" é feita a digitação das guias de faturamento, geração dos lotes, cancelamento de lotes, geração de arquivos (XML) e envio do lote via webservice.

| 1                   |                    |                                 |                                 |                               |                                      |                     | AP                | CONTA TISS 3_01             |
|---------------------|--------------------|---------------------------------|---------------------------------|-------------------------------|--------------------------------------|---------------------|-------------------|-----------------------------|
| Sistema             | Cadastros          | Faturamento                     | Relatórios                      | Sobre                         |                                      |                     |                   |                             |
| Z                   | •                  | 25                              | <b>41</b>                       |                               |                                      |                     | 1                 |                             |
| Guia de<br>Consulta | Guia de<br>SP/SADT | Guia de Honorário<br>Individual | Guia de Resumo<br>de Internação | Demonstrativo<br>de Pagamento | Demonstrativo de<br>Análise de Conta | Geração<br>de Lotes | Envio de<br>Lotes | Consultar<br>Lotes Enviados |
|                     | Digita             | ção de Guias                    | 4                               | Demons                        | strativos 🦼                          | Reme                | essa de Fatura    | mento "                     |

Figura 7.3 – Faturamento.

#### Digitação de guias

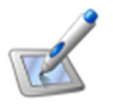

Tela de cadastro para registrar os atendimentos de consultas eletivas realizadas em consultório;

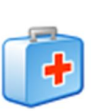

Registros atendimentos realizados de como: Remoções; Pequenas Cirurgias; Terapias; Procedimentos Seriados: Consultas com procedimentos; Exames; Atendimentos Domiciliares; SADT com pacientes internados; Quimioterapia; Radioterapia e Terapia Renal Substitutiva (TRS);

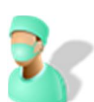

Registrar o faturamento de honorários profissionais médicos quando um prestador credenciado realiza o procedimento dentro de outro prestador, este geralmente hospital. Nesse caso, os honorários serão pagos a um prestador diferente daquele onde foi realizado o procedimento;

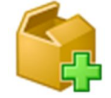

Seleção de guias para geração de lotes de faturamento.

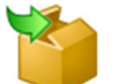

Geração de lotes em XML e/ou envio dos lotes por webservice.

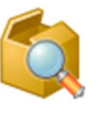

Informações geradas no padrão TISS da ANS. Consulta de lotes enviados com histórico, situação de envio e protocolos de recebimento.

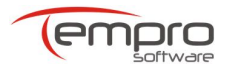

Remessa de Faturamentos

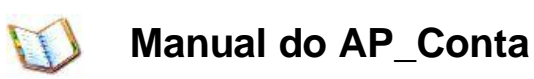

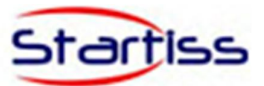

#### 7.3.1 Digitação de Guias

 Para maiores informações sobre as características das guias, preenchimento dos campos, obrigatoriedades e condições especiais, consulte o Manual de Conteúdo e Estrutura da TISS disponível no site da ANS (www.ans.gov.br).

#### **IMPORTANTE:**

Certifique-se de ter sempre a versão mais atualizada do Manual da TISS, pois frequentemente a ANS o atualiza em seu site para incluir ajustes, melhorias e dicas obtidas junto às operadoras e prestadores.

Embora haja guia da TISS em papel para registro de Outras Despesas, em meio eletrônico a abordagem é um pouco diferente. As despesas são informadas dentro da guia de SP/SADT e Resumo de internação que as originou.

#### 7.3.1.1 Guia de Consulta

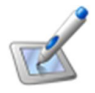

| Pesquisar Guia de Consulta 🛛 🗶 |                      |                     |                   |                     |         |                    |                       | Ŧ |  |  |
|--------------------------------|----------------------|---------------------|-------------------|---------------------|---------|--------------------|-----------------------|---|--|--|
| 🖗 Pesquisar                    |                      |                     |                   |                     |         |                    |                       |   |  |  |
| Informações                    | nações Filtos Opções |                     |                   |                     |         |                    |                       |   |  |  |
| Nome Guia                      | Filtrar por:         | Expressão Pesquisar |                   |                     |         |                    |                       |   |  |  |
| Guia de Consulta               | Todos                | •                   |                   |                     |         |                    | 🔍 Pesquisar 📫 Incluir |   |  |  |
| Registros                      |                      |                     |                   |                     |         |                    |                       |   |  |  |
|                                | ara agrupar          |                     |                   |                     |         |                    |                       |   |  |  |
| Número Guia Prestador N        | úmero Guia Operadora | Número Carteira     | Nome Beneficiário | Data de Atendimento | Nº Lote | Data Cadastro Guia | Ações                 |   |  |  |
| • 153 3.                       | 26598                | 12234565            | BENEFICIÁRIO      | 17/05/2014          |         | 17/05/2014         | 🤹 📏 🍃 🗊               | 2 |  |  |

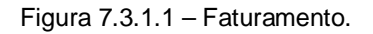

| Clique no botão 👫  | Induir para digitar uma nova Guia de consulta.                    |
|--------------------|-------------------------------------------------------------------|
| Clique no botão 🔍  | Pesquisar para visualizar a lista de guias de consulta digitadas. |
| Clique no botão 🔍  | para visualizar uma guia de consulta já digitada.                 |
| Clique no botão 📏  | para alterar uma guia digitada.                                   |
| Clique no botão  💼 | para excluir uma guia digitada.                                   |
| Clique no botão 🧃  | para imprimir uma guia digitada.                                  |

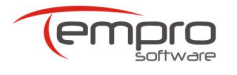

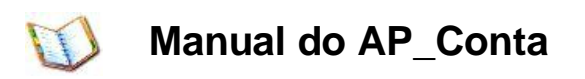

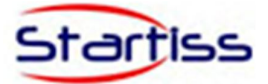

 Tela de cadastro para registrar os atendimentos de consultas eletivas realizadas em consultório;

| Pesquisar Guia de Consulta | Guia de Consulta Novo 🛛 🗶       |                            |                       |                   |                          |                     |
|----------------------------|---------------------------------|----------------------------|-----------------------|-------------------|--------------------------|---------------------|
| 🛑 Incluir 🛛 🕞 Gravar       | 🖉 Alterar 🛛 🙀 Excluir 🛛 💢 Cance | elar 🚳 Imprimir            |                       |                   |                          | 🙀 Pesquisar         |
| Informações da Guia        |                                 |                            |                       |                   |                          | Informações do Lote |
| Registro ANS/CNPJ          | N° Guia Prestador               |                            |                       | Nº Guia Operadora | Indicação Acidente       | Nº do Lote          |
| 999999                     | APS                             |                            |                       |                   | •                        |                     |
| Dados Beneficiário         |                                 |                            |                       |                   |                          |                     |
| Nº Carteira                | Nome                            |                            |                       |                   | Cartão Nacional de Saúde | Atendimento à RN    |
|                            |                                 |                            |                       |                   |                          |                     |
| Contratado Executante      |                                 |                            |                       |                   |                          |                     |
| Tipo Documento             | Nº Documento                    | Nome Contratado Executante |                       |                   |                          | Cód. CNES           |
| CODIGO                     | 2000                            | TEMPRO SOFTWARE            |                       |                   |                          |                     |
| Profissional Executante    |                                 |                            |                       |                   |                          |                     |
| Nome Profissional          |                                 |                            | Conselho Profissional | Nº no Conselho    | UF                       | Cód. CBO            |
| Nome Profissional          |                                 |                            | Conselho Profissional | Nº no Conselho    | UF                       | Cód. CBO            |

Figura 7.3.1.1.1 – Campos de Digitação da Guia de Consulta.

| dos do Atendimento |               |                  |        |                                                                |                    |
|--------------------|---------------|------------------|--------|----------------------------------------------------------------|--------------------|
| a Atendimento      | Tipo Consulta | Cód.Procedimento | Tabela | Descrição                                                      | Valor Procedimento |
| 05/2014 🔹          | -             | 10101012 -       | 22     | Consulta em consultório (no horário normal ou preestabelecido) |                    |
| servação           |               |                  |        |                                                                |                    |
| -                  |               |                  |        |                                                                |                    |
|                    |               |                  |        |                                                                |                    |
|                    |               |                  |        |                                                                |                    |
|                    |               |                  |        |                                                                |                    |
|                    |               |                  |        |                                                                |                    |
|                    |               |                  |        |                                                                |                    |
|                    |               |                  |        |                                                                |                    |
|                    |               |                  |        |                                                                |                    |
|                    |               |                  |        |                                                                |                    |
|                    |               |                  |        |                                                                |                    |
|                    |               |                  |        |                                                                |                    |
|                    |               |                  |        |                                                                |                    |
|                    |               |                  |        |                                                                |                    |

Figura 7.3.1.1.2 – Campos de Digitação da Guia de Consulta.

#### **Observação:**

- Os campos brancos são de preenchimento obrigatório, os demais, em amarelo, são opcionais.
- Para retornar a tela de pesquisa, clique no botão "Pesquisar".

7.3.1.2 Guia de SP/SADT

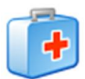

Registros de atendimentos realizados como: Remoções; Pequenas Cirurgias; Terapias; Procedimentos Seriados; Consultas com procedimentos; Exames; Atendimentos Domiciliares; SADT com pacientes internados; Quimioterapia; Radioterapia e Terapia Renal Substitutiva (TRS);

| Pesquisar Guia SP/SADT 🛛 🛪 |                           |                   |                   |         |                    | Ŧ                   |
|----------------------------|---------------------------|-------------------|-------------------|---------|--------------------|---------------------|
| 🕼 Pesquisar                |                           |                   |                   |         |                    |                     |
| Informações                | Filtros                   |                   |                   |         | 0                  | pções               |
| Nome Guia                  | Filtrar por: Ex           | pressão Pesquisar |                   |         |                    |                     |
| Guia SP/SADT               | Número Guia Prestador 🔻 C | ontém 🔹 164       |                   |         | 0                  | Pesquisar 🖶 Incluir |
| Registros                  |                           |                   |                   |         |                    |                     |
|                            |                           |                   |                   |         |                    |                     |
| Número Guia Prestador      | Número Guia Operadora     | Número Carteira   | Nome Beneficiário | Nº Lote | Data Cadastro Guia | Ações               |
| ▶ 164                      |                           | 1010121           | ANA MARIA         |         | 07/05/2014         | Q 📏 🌛 🔂             |

Figura 7.3.1.2 – Digitação da Guia SP/SADT.

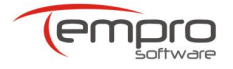

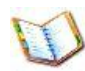

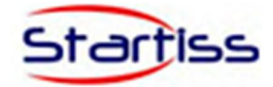

Clique no botão 👫 Induir para digitar uma nova Guia de SP/SADT.

Clique no botão <u>esquisar</u> para visualizar a lista de guias de SP/SADT digitadas.

Clique no botão 🔍 para visualizar uma guia SP/SADT já digitada.

Clique no botão 🔨 para alterar uma guia digitada.

Clique no botão 🙀 para excluir uma guia digitada.

Clique no botão 🦪 para imprimir uma guia digitada.

| Pesquisar Guia SP/SADT        | Guia SP/SADT Novo 🗶              |                   |                      |       |                        |                   |                  |
|-------------------------------|----------------------------------|-------------------|----------------------|-------|------------------------|-------------------|------------------|
| 🕨 Incluir 🛛 📊 Gravar          | 🖉 Alterar 🛛 📸 Excluir 🛛 💥 Cancel | ar 👍 Imprimir     |                      |       |                        |                   | 🖓 Pesquisa       |
| Informações da Guia           |                                  |                   | Dados da Autorização |       |                        |                   | Informações Lote |
| Registro ANS / CNPJ           | Nº Guia Prestador                | Nº Guia Principal | Data da Autorização  | Senha | Data Validade da Senha | Nº Guia Operadora | Nº Lote          |
| 999999                        | APS                              |                   |                      | •     |                        | •                 |                  |
| Dados do Beneficiário         |                                  |                   |                      |       |                        |                   |                  |
| Nº Carteira                   | Nome Beneficiário                |                   |                      |       | Cartão Nacional de S   | aude Ate          | endimento à RN   |
|                               |                                  |                   |                      |       |                        |                   | •                |
| Dados do Contratado Solio     | citante                          |                   |                      |       |                        |                   |                  |
| Tipo Documento                | Nº Documento                     | Nome do Contrat   | ado                  |       |                        |                   |                  |
|                               | •                                |                   |                      |       |                        |                   |                  |
| Nome do Profissional Solicita | ante                             | Conselho Profissi | onal                 |       | Nº no Conselho         | UF Cód            | I. CBO           |
|                               |                                  | (A)               |                      |       | •                      | -                 | -                |

Figura 7.3.1.2.1 – Digitação da Guia SP/SADT.

| Contratado Executante |                                       |                                                |           |
|-----------------------|---------------------------------------|------------------------------------------------|-----------|
| Tipo Documento        | Nº Documento                          | Nome Contratado Executante                     | Cód. CNES |
| CODIGO                | 2000                                  | TEMPRO SOFTWARE                                |           |
| Dados da Solicitação  |                                       |                                                |           |
| Data da Solicitação   | Caráter do Atendimento Indicação Clín | ica                                            |           |
|                       | •                                     | a                                              |           |
| Atendimento           |                                       |                                                |           |
| Tipo Atendimento      | Indicação de Acidente Tipo            | de Consulta Motivo Encerramento do Atendimento |           |
|                       | • •                                   | •                                              |           |

Figura 7.3.1.2.2 – Digitação da Guia SP/SADT.

 As guias de SP/SADT possuem abas como: Procedimentos e Exames, Equipe Médica e Outras Despesas, que permitem a digitação de mais de uma linha de dados.

|       | Codigo                   |                 |                                        | Descrição                                                  | Quantidade | Via Acesso | Data                                                     | Tec.Utilizada | % Red/Acréscimo                          | Valor Unitário  | Valor Total | nora. |
|-------|--------------------------|-----------------|----------------------------------------|------------------------------------------------------------|------------|------------|----------------------------------------------------------|---------------|------------------------------------------|-----------------|-------------|-------|
|       | •                        |                 |                                        |                                                            | \$         |            |                                                          |               |                                          |                 |             |       |
|       | 40 10 10 10              | 0               | 22                                     | ECG convencional de até 12 derivações                      | 1          |            | 19/05/2014                                               |               | 0                                        | 12,1            | 5 12,1      | 5     |
| ĺ     |                          |                 |                                        |                                                            |            |            |                                                          |               |                                          |                 |             |       |
| e Pro | 144 44 4 R               | Registro 2 de 2 | > >> >> >> >> >> >> >> >> >> >> >>> >> | ▲ ✔ X ← C                                                  |            |            | Total de Materiais                                       |               | Total de Medic                           | amentos         | 3           | Þ     |
| e Pro | 144 44 4 R               | Registro 2 de 2 | > >> >> >> >> +>                       | Total de Taxas e Alugués<br> 0                             |            |            | Total de Materiais                                       |               | Total de Medic<br>3,54                   | amentos         | 3           | Þ     |
| e Pro | H4 44 4 R<br>ocedimentos | Registro 2 de 2 | > >> >> +> ++                          | Total de Taxos e Alugués<br>0<br>Total de Gases Medicinais |            |            | Total de Materiais<br>2,5<br>Total de Órteses e Próteses |               | Total de Medic<br>3,54<br>Total Geral da | amentos<br>Guia | 3           | 4     |

Figura 7.3.1.2.3 – Digitação da Guia SP/SADT.

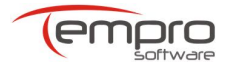

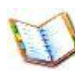

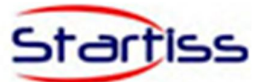

| Clique adq para adconse un novo tem                 000256687               18               DPIRONA               Medcamentos               10             19/05/2014               0               3             ,54               3,54               3,54               3,54               3,54               3,54               3,54               3,54               3,54               3,54               3,54               3,54               3,54               3,54               3,54                   2,50               10               2,5               3,54               3,54               3,54               3,54                         3,54                                                                                                    | Cód                                                          | Tabela       | Descrição     | <ul> <li>Tipo Despesa</li> </ul>   | Quantidade       | Data da Realização 🔺                                     | Hora Inicial | Hora Final | % Red/Acresc             | Valor Unitário                   | Valor Total | Registro ANVISA |
|----------------------------------------------------------------------------------------------------|--------------------------------------------------------------|--------------|---------------|------------------------------------|------------------|----------------------------------------------------------|--------------|------------|--------------------------|----------------------------------|-------------|-----------------|
| 13         DPIPOVA         Medcamentos         1.0 19/05/014         0         3.54         3.54           0/0235887         19         Espandiapo         Materiais         1.0 19/05/014         0         2.50         2.50           10         2.52256         19         Espandiapo         Materiais         1.0 19/05/014         0         2.50         2.50           11         10         10/05/014         0         2.50         2.50         2.50           11         10/05/014         0         2.50         2.50         2.50         2.50           11         10/05/014         0         2.50         10/05/014         0         2.50         2.50           12         10/05/014         10/05/014         0         10/05/014         0         2.50         2.50                                                                                                    |                                                              |              |               |                                    | Clique aqui para | adicionar um novo item                                   |              |            |                          |                                  |             |                 |
| 2 (2223256 • ) 19     Espanadrapo     Meternais     1,0 19/05/2014     0     2,50     2,50       # # 4 Registro 2 de 2 > I+ IH H + * * X                                                                                                    | 000256887                                                    | 18           | DIPIRONA      | Medicamentos                       | 1,0              | 19/05/2014                                               |              |            | 0                        | 3,54                             | 3,54        | •               |
| Image: Market with a state of the state of the state | Ø 02223256                                                   | 19           | Esparadrapo   | Materiais                          | 1,0              | 19/05/2014                                               |              |            | (                        | 2,50                             | 2,50        | )               |
| tal de Procodementos         Total de Xause e Auguetis         Total de Medicamentos           1,15         0         2,6         3,54           al de Dárias         Total de Causes Medicinais         3,54         3,54           al de Dárias         Total de Causes Medicinais         Total de Causes Medicinais         Total de Causes Medicinais           0         0         18,19         18,19                                                                                                    |                                                              |              |               |                                    |                  |                                                          |              |            |                          |                                  |             |                 |
| 15         0         12,5         3,54           al de Dárias         Total de Gases Medicinais         Total de Gáres e Próteses         Total Gera la Guia           0         0         18,59         18,59                                                                                                    | 44 44 A Registro                                             | 2 de 2 ▷ ↦ ▷ | H + - ★ ✔ X 4 |                                    |                  |                                                          |              |            |                          |                                  |             |                 |
| al de Dúkrias Total de Gases Medicinais Total de Gases Medicinais Total de Órteses e Próteses Total Geral da Guia 0 0 18,19                                                                                                    | H + + + Registro                                             | 2 de 2 ▷ ₩ ▷ | H + - ▲ ✔ X 4 | axas e Aluguéis                    |                  | Total de Materiais                                       |              |            | Total                    | de Medicamentos                  |             |                 |
| 0 0 18,19                                                                                                    | HH HH A Registro<br>al de Procedimentos<br>15                | 2 de 2 🕨 🕨   | H +           | axas e Alugués                     |                  | Total de Materiais<br>2,5                                |              |            | Total o                  | de Medicamentos                  |             |                 |
|                                                                                                    | H + + Registro<br>al de Procedimentos<br>15<br>al de Diárias | 2 de 2 🕨 👐   | H +           | axas e Aluguéis<br>ases Medicinais |                  | Total de Materiais<br>2,5<br>Total de Órteses e Próteses |              |            | Total<br>3,54<br>Total C | de Medicamentos<br>Geral da Guia |             |                 |

Figura 7.3.1.2.4 – Digitação da Guia SP/SADT.

• Na equipe médica, caso necessário, o profissional deverá ser digitado por procedimento e exames médico lançado.

| Nome Profissional       | <ul> <li>Tipo Documento</li> </ul> | Nº Documento | Cód. Conselho              | Nº Conselho  | UF | Cód. CBOS | Grau de Participaçã | ão |   |
|-------------------------|------------------------------------|--------------|----------------------------|--------------|----|-----------|---------------------|----|---|
| *                       |                                    |              | Clique aqui para adicionar | um novo item |    |           |                     |    |   |
| JOAO SILVA              | Codigo                             | 1010         | CRM                        | 123456       | ES | 225120    | Clínico             | -  |   |
| 9                       |                                    |              |                            |              |    |           |                     |    |   |
| i44 44 Registro1de1 ≯ ≯ | м+-▲√Х (                           |              |                            |              |    |           |                     |    | > |

Figura 7.3.1.2.5 – Digitação da Guia SP/SADT.

|                                      |                                                             |                                                            |                                                   | Ê |
|--------------------------------------|-------------------------------------------------------------|------------------------------------------------------------|---------------------------------------------------|---|
|                                      |                                                             |                                                            |                                                   |   |
|                                      |                                                             |                                                            |                                                   |   |
|                                      |                                                             |                                                            |                                                   |   |
|                                      |                                                             |                                                            |                                                   |   |
|                                      |                                                             |                                                            |                                                   |   |
|                                      |                                                             |                                                            |                                                   |   |
|                                      |                                                             |                                                            |                                                   |   |
|                                      |                                                             |                                                            |                                                   |   |
|                                      |                                                             |                                                            |                                                   |   |
|                                      |                                                             |                                                            |                                                   |   |
| l de Procedimentos                   | Total de Tavas e Aluguéis                                   | Total de Materiais                                         | Total de Medicamentos                             |   |
| l de Procedimentos<br>15             | Total de Tavas e Alugués<br>I 0                             | Total de Materiais                                         | Total de Medicamentos<br>0                        |   |
| i de Procedimentos<br>15<br>de Dánas | Total de Taxas e Aloguéis<br>0<br>Total de Gases Medicinais | Total de Materiais<br>  0<br>  Total de Órteses e Próteses | Total de Medicamentos<br>0<br>Total Geral da Guía |   |

Figura 7.3.1.2.6 – Digitação da Guia SP/SADT.

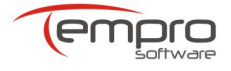

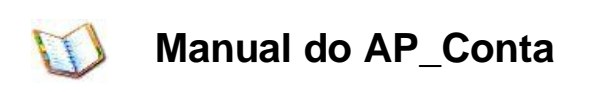

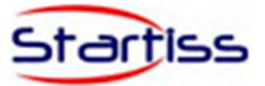

7.3.1.3 Guia de Honorário Individual

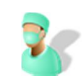

 Registrar o faturamento de honorários profissionais médicos quando um prestador credenciado realiza o procedimento dentro de outro prestador, este geralmente hospital. Nesse caso, os honorários serão pagos a um prestador diferente daquele onde foi realizado o procedimento;

| Pesquisar Guia de Honorári | Individual Guia        | de Honorário Individu | al Novo 🗙              |       |                   |                  |                         |                      |
|----------------------------|------------------------|-----------------------|------------------------|-------|-------------------|------------------|-------------------------|----------------------|
| 🖷 Incluir 🛛 🕁 Gravar       | 🖉 Alterar 🛛 👔 I        | excluir 🛛 💢 Cancel    | ar 👍 Imprimir          |       |                   |                  |                         | 🕼 Pesquisar          |
| Informações da Guia        |                        |                       |                        |       |                   |                  |                         | Informações do Lote  |
| Registro ANS               | Nº Guia Presta         | dor                   | Nº Guia de Solicitação | Senha | Nº Guia Operadora |                  | Data de Emissão         | Nº Lote              |
| 999999                     | APS                    |                       |                        |       |                   |                  | 19/05/2014 -            |                      |
| Dados Beneficiário         |                        |                       |                        |       |                   |                  | Dados da Internação     |                      |
| Nº da Carteira             | Nome Benefici          | ário                  |                        |       |                   | Atendimento a RN | Data Início Faturamento | Data Fim Faturamento |
|                            |                        |                       |                        |       |                   |                  | ▼ 19/05/2014            | ▼ 19/05/2014         |
| Dados do Contratado (on    | le foi executado o pro | edimento)             |                        |       |                   |                  |                         |                      |
| Tipo de Documento          | Nº Documento           | Nom                   | e do Hosp/Local        |       |                   |                  |                         | Cód. CNES            |
|                            | •                      |                       |                        |       |                   |                  |                         |                      |
| Dados do Contratado Exe    | cutante                |                       |                        |       |                   |                  |                         |                      |
| Tipo Documento             | Nº do Docume           | nto Nom               | e do Contratado        |       |                   |                  |                         | Cód. CNES            |
|                            |                        | TEMP                  | 'RO SOFTWARE           |       |                   |                  |                         |                      |

Figura 7.3.1.3 – Digitação de Honorário Individual.

• As guias de Honorário Individual possuem abas como: Procedimentos que permite a digitação de uma ou mais linha de dados.

| Código      | <ul> <li>Tabela</li> </ul> | Descrição | Quantidade | Via Acesso | Data                            | Téc.Utilizada | % Red/Acrés | Valor Unitário | Valor Total | Hora Inicial | H |
|-------------|----------------------------|-----------|------------|------------|---------------------------------|---------------|-------------|----------------|-------------|--------------|---|
|             |                            |           |            | Clique     | e aqui para adicionar um novo i | item          |             |                |             |              |   |
|             |                            |           |            |            |                                 |               |             |                |             |              |   |
|             |                            |           |            |            |                                 |               |             |                |             |              |   |
|             |                            |           |            |            |                                 |               |             |                |             |              |   |
|             |                            |           |            |            |                                 |               |             |                |             |              |   |
|             |                            |           |            |            |                                 |               |             |                |             |              |   |
|             |                            |           |            |            |                                 |               |             |                |             |              |   |
| ++ + Item 0 | de 0 ▶ ₩ ₩ + -             | . √ x .   |            |            |                                 |               |             |                |             |              |   |
|             |                            |           |            |            |                                 |               |             |                |             |              |   |
|             |                            |           |            |            |                                 |               |             |                |             |              |   |
| ral         |                            |           |            |            |                                 |               |             |                |             |              |   |
|             |                            |           |            |            |                                 |               |             |                |             |              |   |

Figura 7.3.1.3.1 – Digitação de Honorário Individual.

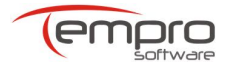

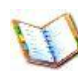

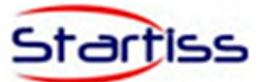

| Proce     | dimentos Realizados Observação   |                                      |                    |                       |                        |   |
|-----------|----------------------------------|--------------------------------------|--------------------|-----------------------|------------------------|---|
| mentos    | Navegar (procedimentos)          | id. Procedimento Cód. Tabela         | Descrição Procedim | iento                 |                        |   |
| ocedi     | Profissionais                    |                                      |                    |                       |                        |   |
| E.        | Nome                             | Grau Part.                           | Cód. Contratado    | Conselho Profissional | Número Conselho UF CBO |   |
| sig       |                                  |                                      |                    |                       |                        |   |
| Profissio | H4 44 4 Registro 0 de 0 > >> >>  | 1 + - ★ √ X (                        |                    |                       |                        | • |
| Total     |                                  |                                      |                    |                       |                        |   |
| Total     | Geral                            |                                      |                    |                       |                        |   |
| 0         |                                  |                                      |                    |                       |                        |   |
|           |                                  |                                      |                    |                       |                        |   |
| 19/05/2   | 014 Usuário: 2000 Prestador: TEM | IPRO SOFTWARE Operadora: TEMPRO SOFT | NARE               |                       |                        |   |

Figura 7.3.1.3.2 – Digitação de Honorário Individual.

| Procedimentos Realizados Observação |  |  |  |
|-------------------------------------|--|--|--|
|                                     |  |  |  |
|                                     |  |  |  |
|                                     |  |  |  |
|                                     |  |  |  |
|                                     |  |  |  |
|                                     |  |  |  |
|                                     |  |  |  |
|                                     |  |  |  |
|                                     |  |  |  |
|                                     |  |  |  |
| Tatal                               |  |  |  |
| Total Geral                         |  |  |  |
| 0                                   |  |  |  |
|                                     |  |  |  |
|                                     |  |  |  |

Figura 7.3.1.3.3 – Digitação de Honorário Individual.

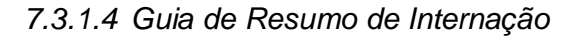

 Formulário padrão a ser utilizado para a finalização do faturamento da internação podendo ser utilizado para os determinados tipos de atendimentos (internações clínica, cirúrgica, obstétrica, pediátrica ou psiquiátrica) e para regimes (hospitalar hospital-dia e domiciliar).

| Pesquisar Guia de Resumo | de Internação Guia de Resum | o de Internação Novo 🛛 🗙                      |             |                         |           |                      |                          |                   |           |
|--------------------------|-----------------------------|-----------------------------------------------|-------------|-------------------------|-----------|----------------------|--------------------------|-------------------|-----------|
| 🖷 Incluir 🛛 📊 Gravar     | 🖉 Alterar  📸 Excluir  😫     | Cancelar 🏐 Imprimir                           |             |                         |           |                      |                          | 64                | Pesquisar |
| Registro ANS/CNPJ        | Nº Guia Prestador           | Nº Guia Solicitação                           |             | Data Autoriz            | ação Senh | a                    | Data Validade da Senha   | Número Lote       |           |
| Dades de Repolitiónio    | [Ars                        |                                               |             | 19/03/2014              |           |                      |                          |                   |           |
| Número Carteira          | Nome                        |                                               |             |                         |           |                      | Cartão Nacional de Saúde | e Atendimento à I | RN +      |
| Dados da Internação      |                             |                                               |             |                         |           |                      |                          |                   |           |
| Tipo Faturamento         | Caráter de Atendimento      | Data Início Fatur                             | amento      | Hora Início Faturamento |           | Data Fim Faturamento |                          | Hora Fim Fatura   | mento     |
| Tipo de Internação<br>🔻  | Regime Internação           | Cód. CID Principal                            | Cód. CID(2) | Cód. CID(3) Cód.        | CID(4)    | Motivo Saída         |                          | Indicação Acide   | ente<br>• |
| Dados Contratado Execu   | tante                       |                                               |             |                         |           |                      |                          |                   |           |
| Tipo Documento<br>CODIGO | Nº Documento                | Nome Contratado Executante<br>TEMPRO SOFTWARE |             |                         |           |                      |                          | Cód. CNES         | _         |

Figura 7.3.1.4 – Digitação da Guia de Resumo de Internação.

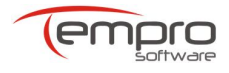

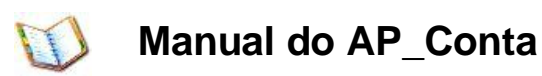

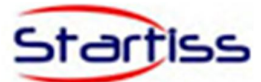

| P Decl. Nasc. Vivos | Ded. Óbitos Procedime | ntos e Exames Realizados 🛛 Outras D | espesas Observação     |                                    |                    |                        |             |  |
|---------------------|-----------------------|-------------------------------------|------------------------|------------------------------------|--------------------|------------------------|-------------|--|
| Numero de Declaraç  | ão Nascido Vivo       |                                     |                        |                                    |                    |                        |             |  |
|                     |                       |                                     |                        | Clique aqui para adicionar um novo | item               |                        |             |  |
|                     |                       |                                     |                        |                                    |                    |                        |             |  |
|                     |                       |                                     |                        |                                    |                    |                        |             |  |
|                     |                       |                                     |                        |                                    |                    |                        |             |  |
|                     |                       |                                     |                        |                                    |                    |                        |             |  |
|                     |                       |                                     |                        |                                    |                    |                        |             |  |
|                     |                       |                                     |                        |                                    |                    |                        |             |  |
|                     |                       |                                     |                        |                                    |                    |                        |             |  |
|                     |                       |                                     |                        |                                    |                    |                        |             |  |
|                     |                       |                                     |                        |                                    |                    |                        |             |  |
| ti i Item 0 de 0    | b bb bbl + − a √ X    | 1                                   |                        |                                    |                    |                        |             |  |
| the real of the o   |                       |                                     |                        |                                    |                    |                        |             |  |
| otais               |                       |                                     |                        |                                    |                    |                        |             |  |
| al Diárias          | Total Materiais       | Total Procedimentos                 | Total Taxas e Aluguéis | Total Gases Medicinais             | Total Medicamentos | Total Orteses Proteses | Total Geral |  |
|                     |                       |                                     |                        |                                    |                    |                        | 0           |  |

Figura 7.3.1.4.1 – Digitação da Guia de Resumo de Internação.

7.3.2 Remessa de Faturamentos

7.3.2.1 Geração de Lotes

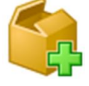

- Geração de Lotes para faturamento de guias;
- 1- Para geração do lote, selecione o tipo da guia (Consulta, SP/SADT ou Honorário Individual); Caso deseje filtrar por período, Filtre por: 'Data Cadastro Guia' e selecione as datas (data inicial e data final). Clique no botão "Pesquisar" para exibir as guias filtradas, em seguida selecione as guias;

| Geração de Lotes - APCONTA TISS 3_01_00                                                                                                    | - 0 ×         |
|----------------------------------------------------------------------------------------------------|---------------|
| Sistema Cadastros Faturamento Relatórios Sobre                                                                                                    | ۵             |
| Cata de<br>Gata de<br>Cata de<br>Cata |               |
| Digitação de Gulas Demonstrativos Remessa de Faturamento                                                                                                    |               |
| Geração de Lotes 🗴                                                                                                    | *             |
| (iii) Perquisar Guias                                                                                                    |               |
| Selectorar Guia Filtros                                                                                                    | Opcões        |
| Tipo Guia Filtrar por: Data Inicial Data Final Pesquisar                                                                                                    |               |
| Guia SP/SADT * Data Cadastro Guia * * *                                                                                                    | Q. Pesquisar  |
| Registros                                                                                                    |               |
| Número Guia Prestador Número Carteira Nome Beneficiário Data Cadastro Guia                                                                                                    | Opções        |
| • B*                                                                                                    | Gerar Lote(s) |
| ▶ 164 1010121 ANA MARIA 07/05/2014                                                                                                    |               |
|                                                                                                    |               |
| и и и Кардово 1 фе 1 к и и н                                                                                                    |               |

Figura 7.3.2.1 – Digitação da Guia SP/SADT.

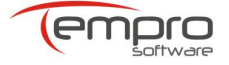

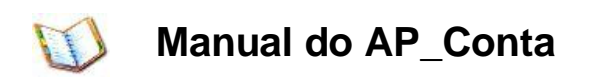

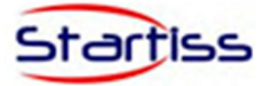

2- Clique no botão "Gerar Lote" para concluir a geração do seu lote com sucesso.

**Observação:** Os lotes gerados estão disponíveis para envio ou geração de arquivo para upload na tela de "Envio de Lotes".

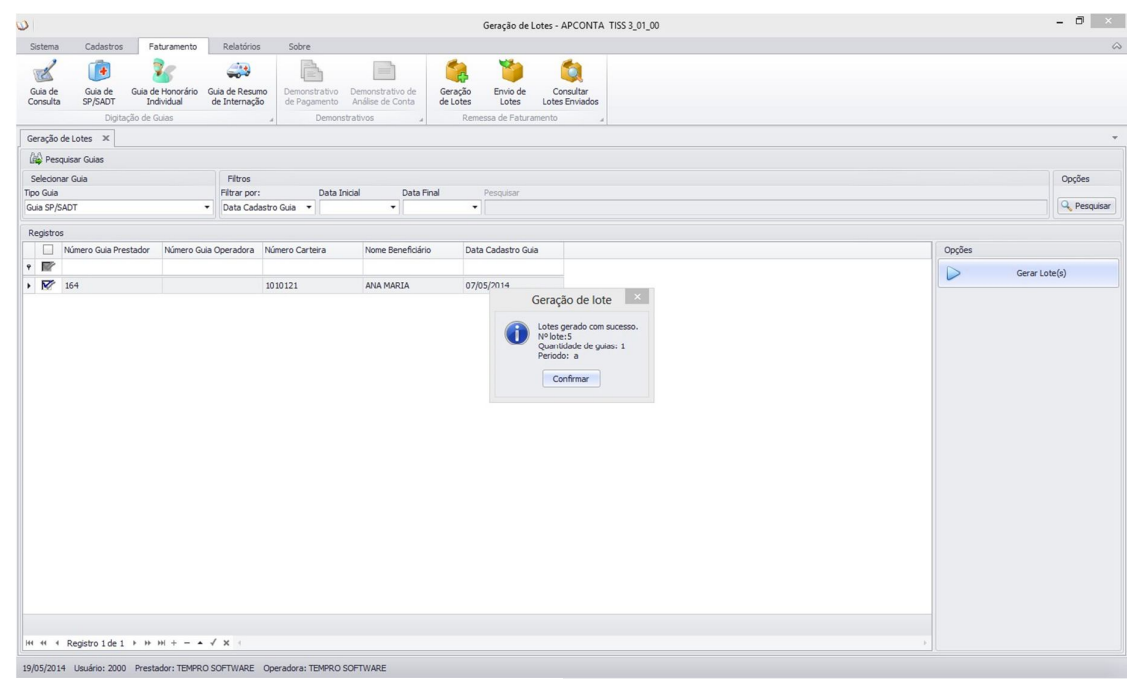

Figura 7.3.2.1.1 – Digitação da Guia SP/SADT.

7.3.2.2 Envio de Lotes

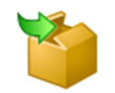

- Funcionalidades do "Envio de lotes";
- Filtro de Lotes por período.
- Seleção dos lotes para envio/geração XML/Cancelamento.
- Envio de Lote por webservice.
- Geração de XML para Upload.
- Cancelamento de Lotes.
   MM

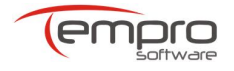

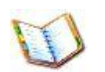

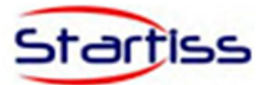

|                                                                                                    | a ×       |
|----------------------------------------------------------------------------------------------------|-----------|
| Sistema Cadastros Faturamento Relatórios Sobre                                                                                                    | ~         |
| 💰 😰 🧞 🚔 🖹 🗎 簼 🎾 🔕                                                                                                    |           |
| Guia de Guia de Honorário Guia de Resumo Demonstrativo Demonstrativo de Geração Envido Consultar<br>Consulta SP/SADT Individual de Interneção de Pagamento Análise de Conte de Lotes Lotes Lotes Des Lotes Fundos |           |
| Digitação de Gulas de Demonstrativos de Remessa de Faturamento de                                                                                                    |           |
| Envio de Lotes 🛪                                                                                                    | *         |
| A Pesquar Lotes                                                                                                    |           |
| Selecionar Guía Fitros Do                                                                                                    | ções      |
| Tipo Guía Filtrar por: Expressão Pesquisar                                                                                                    |           |
| Todos · Todos ·                                                                                                    | Pesquisar |
| Ragetros                                                                                                    |           |
| □ Data da Geração         № Lote         Qtd. Guias         Situação         Descrição         Versão TISS         Tipo Lote                                                                                      |           |
|                                                                                                    |           |
| Cancelar Lotes                                                                                                    |           |
| Lotes Selectionados (Clique para de Califiar)                                                                                                    |           |
| Nº Lote Tipo Guia Situação Protocolo Histórico                                                                                                    |           |
|                                                                                                    |           |
|                                                                                                    |           |

Figura 7.3.2.2 – Digitação da Guia SP/SADT.

1. Clique no botão pesquisar para filtrar os lotes disponíveis para envio. Utilize a opção, Filtrar por: "Data da Geração", caso deseje filtrar por período. Selecione os lotes que deseja gerar o arquivo.

| Pes      | iquisar Lotes   |         |            |            |                                                        |             |                  |                  |           |
|----------|-----------------|---------|------------|------------|--------------------------------------------------------|-------------|------------------|------------------|-----------|
| Selecion | nar Guia        |         | Filtr      | os         |                                                        |             |                  |                  | Opções    |
| po Guia  |                 |         | Filtrar    | por:       | Data Inicial Data Final                                | Pesquisar   |                  |                  | (05       |
| odos     |                 |         | • Data     | da Geração | <ul> <li>▼ 01/05/2014</li> <li>▼ 31/05/2014</li> </ul> | •           |                  |                  | Pesquisa  |
| Registro | 16              |         |            |            |                                                        |             |                  |                  |           |
|          | Data da Geração | Nº Lote | Qtd. Guias | Situação   | Descrição                                              | Versão TISS | Tipo Lote        | Envio de Lotes   |           |
|          |                 |         |            |            |                                                        |             |                  |                  |           |
|          | 19/05/2014      | 5       |            | 1 ABERTO   | Periodo: a                                             | 3_01_00     | Guia SP/SADT     |                  |           |
|          | 19/05/2014      | 4       |            | 1 ABERTO   | Periodo: 01/01/1900 a 19/05/2014                       | 3_01_00     | Guia de Consulta | Enviar Webservic | e do Lote |
|          |                 |         |            |            |                                                        |             |                  | Gerar Arquivo    | Lote      |
|          |                 |         |            |            |                                                        |             |                  |                  |           |
|          |                 |         |            |            |                                                        |             |                  | Cancelar Lo      | tes       |
|          |                 |         |            |            |                                                        |             |                  |                  |           |
|          |                 |         |            |            |                                                        |             |                  |                  |           |
|          |                 |         |            |            |                                                        |             |                  |                  |           |
|          |                 |         |            |            |                                                        |             |                  |                  |           |

Figura 7.3.2.2.1 – Digitação da Guia SP/SADT.

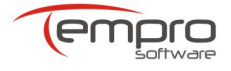

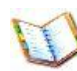

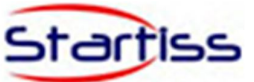

- 2. Opções do Lote -> "Gerar Arquivo Lote".
- Escolha o diretório para salvar o arquivo.

| Procurar Pasta                                          | ×    |
|---------------------------------------------------------|------|
| Escolha onde salvar o ARQUIVO                           |      |
| Área de Trabalho                                        | ^    |
| <ul> <li>E Contatos</li> <li>DesktopSAIDA</li> </ul>    |      |
| <ul> <li>Documentos</li> <li>Altova Projects</li> </ul> |      |
| Camtasia Studio Downloads                               |      |
| M Downloads                                             | ~    |
| Criar Nova Pasta OK Cano                                | elar |

Figura 7.3.2.2.2 – Digitação da Guia SP/SADT.

• Clique em ok, e o lote será gerado no diretório escolhido.

| Lotes Selecionados    | s (clique para detalhar)                |          |           |                          |
|-----------------------|-----------------------------------------|----------|-----------|--------------------------|
| Nº Lote               | Tipo Guia                               | Situação | Protocolo | Histórico                |
| •                     | 1 Guia SP/SADT                          | PENDENTE |           | Lote gerado com sucesso! |
|                       |                                         |          |           |                          |
|                       |                                         |          |           |                          |
|                       |                                         |          |           |                          |
|                       |                                         |          |           |                          |
|                       |                                         |          |           |                          |
|                       |                                         |          |           |                          |
|                       |                                         |          |           |                          |
|                       |                                         |          |           |                          |
| 144 44 4 Registro 1 d | de1 > >> >> + + - → ✓ × <               |          |           | )                        |
| 19/05/2014 Usuário: 2 | 000 Prestador: TEMPRO SOETWARE Operador |          |           |                          |

Figura 7.3.2.2.3 – Digitação da Guia SP/SADT.

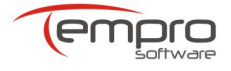

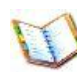

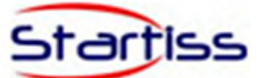

|                                                                                                    |                                     |                                                |                             |          |           |                                    |                             | Envio de        | Lotes - APCO | NIA 1155 3_01_ |            |      |   |              |         |                                                                 |                                     |
|----------------------------------------------------------------------------------------------------|-------------------------------------|------------------------------------------------|-----------------------------|----------|-----------|------------------------------------|-----------------------------|-----------------|--------------|----------------|------------|------|---|--------------|---------|-----------------------------------------------------------------|-------------------------------------|
| Sistema                                                                                                    | Cadastros                           | Faturamento                                    | Relatórios                  | Sobre    |           |                                    |                             |                 |              |                |            |      |   |              |         |                                                                 |                                     |
| Z                                                                                                    |                                     |                                                |                             | e        | 5         |                                    |                             | 1               | 0            |                |            |      |   |              |         |                                                                 |                                     |
| onsulta                                                                                                    | SP/SADT                             | Individual                                     | de Internação               | de Pagar | nento i   | Análise de Conta                   | de Lote                     | s Lotes         | Lotes Envi   | iados          |            |      |   |              |         |                                                                 |                                     |
|                                                                                                    | Digitaçã                            | ão de Guias                                    |                             |          | Demonstra | ativos "                           | R                           | lemessa de Fatu | ramento      |                |            |      |   |              |         |                                                                 |                                     |
| eração de l                                                                                                    | Lotes Env                           | vio de Lotes 🛪                                 |                             |          |           |                                    |                             |                 |              |                |            |      |   |              |         |                                                                 |                                     |
| Pesquis                                                                                                    | ar Lotes                            |                                                |                             |          |           |                                    |                             |                 |              |                |            |      |   |              |         |                                                                 |                                     |
| elecionar (                                                                                                    | Guia                                |                                                | Filtros                     |          |           |                                    |                             |                 |              |                |            | _    |   |              |         |                                                                 | Opções                              |
| o Guia                                                                                                    |                                     |                                                | Filtrar por:                |          | Expressi  | <del>12</del>                      |                             |                 | Lote         | 5              |            | ×    |   |              |         |                                                                 |                                     |
| dos                                                                                                    |                                     |                                                | <ul> <li>Nº Lote</li> </ul> | •        | Contém    | Detalhes Lotes                     | Enviados                    |                 |              |                |            |      |   |              |         |                                                                 | 4 Pesque                            |
| egistros                                                                                                    |                                     |                                                |                             |          |           | Nº Lote                            | N                           | (* Protocolo    |              |                | Tipo Envic | Lote |   |              |         |                                                                 |                                     |
| Da                                                                                                    | ata da Geração                      | Nº Lote Q                                      | 2td. Guias Situaçã          | ão       | Descri    | 1<br>Mathérica                     |                             |                 |              |                | ARQUIVO    |      |   | Envio de Lo  | otes    |                                                                 |                                     |
| _                                                                                                    |                                     |                                                |                             |          | _         | PIStorico                          |                             |                 |              |                |            |      |   |              |         |                                                                 |                                     |
| BC .                                                                                                    |                                     |                                                |                             |          |           | Lote gerado con                    | m sucesso!                  |                 |              |                |            |      |   |              | Pr      | ocesso Finaliza                                                 | 50.                                 |
| 10,                                                                                                    |                                     |                                                |                             |          | -         | Lote gerado con<br>Local: C:\Users | n sucesso!<br>\sabrina \Des | sktop           |              |                |            |      | ī |              | Pr      | ocesso Finaliza<br>wiar Webservi                                | se do Lote                          |
| 8,                                                                                                    |                                     |                                                |                             |          |           | Lote gerado cor<br>Local: C:\Users | n sucesso!<br>Isabrina \Des | sktop           |              |                |            |      |   |              | Pr      | ocesso Finaliza<br>nviar Webservi<br>Gerar Arquiv               | ao.<br>ne do Lote<br>o Lote         |
| 12,                                                                                                    |                                     |                                                |                             |          |           | Lote gerado cor<br>Local: C: Users | n sucesso!<br>Isabrina 'Des | sktop           |              |                |            |      |   | ⊠<br> }<br>⊗ | Pr<br>B | ocesso Pinaliza<br>wiar Webservi<br>Gerar Arquiv<br>Cancelar L  | so.<br>xe do Lote<br>o Lote<br>otes |
| 1997 - 1997 - 19 | sgistro0 de 0 ≯                     | 10 Hi + = 4 .                                  | / x -                       |          |           | Lote gerado cor<br>Local: C: Users | n sucessol<br>Isabrina (Des | sktop           |              |                |            |      |   | ×<br>        | Pr      | ocesso Finaliza<br>nviar Webservi<br>Gerar Arquin<br>Cancelar L | so.<br>xe do Lote<br>o Lote<br>>tes |
| ee e Re                                                                                                    | egistro0de0→                        | ₩ HI + - ▲ ,                                   | × × ·                       |          |           | Lote gerado co<br>Local: Ci Users  | n sucessol<br>Isabrina iDer | sktoo           |              |                |            |      |   | ×<br>        | Pr      | ocesso Finaliza<br>nviar Webservi<br>Gerar Arquiv<br>Cancelar L | so.<br>xe do Lote<br>o Lote<br>otes |
| er + Re<br>otes Sele<br>N <sup>0</sup> Lote                                                                                                    | egistro 0 de 0 →<br>ecionados (cliq | IN IN + - • • •<br>que para detalhar<br>Tpo Gr | / × <                       |          |           | Local: Cribisers                   | n sucessol<br>Isabrina Des  | sktoo           |              |                |            |      |   | ×<br>        | Pr      | war Webservi<br>Gerar Arquis<br>Cancelar L                      | so.<br>xe do Lote<br>o Lote         |

Figura 7.3.2.2.4 – Digitação da Guia SP/SADT.

#### 7.3.2.3 Consulta de Lotes

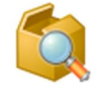

- Funcionalidades da "Consulta de lotes".
- Filtro de Lotes por tipo.
- Imprimir resumo do lote.
- Geração Arquivo do Lote (Padrão TISS).
- Alterar protocolo manualmente.
- Deixar Lote em aberto.

| 0                |                         |                                 |                         |                           |                                                   |                     | Consultar I       | Lotes - APCONTA             | TISS 3_01_00     |            |                   | - 🗇 🗙         |
|------------------|-------------------------|---------------------------------|-------------------------|---------------------------|---------------------------------------------------|---------------------|-------------------|-----------------------------|------------------|------------|-------------------|---------------|
| Sisten           | a Cadastros             | Faturamento                     | Relate                  | órios Sobre               |                                                   |                     |                   |                             |                  |            |                   |               |
| Z                | ' 🚺                     | 36                              |                         | 3                         |                                                   | -                   | 🍅                 | ۵.                          |                  |            |                   |               |
| Guia d<br>Consul | e Guia de<br>ta SP/SADT | Guia de Honorário<br>Individual | Guia de Ro<br>de Interr | esumo Demonst<br>de Pagar | rativo Demonstrativo de<br>mento Análise de Conta | Geração<br>de Lotes | Envio de<br>Lotes | Consultar<br>Lotes Enviados |                  |            |                   |               |
|                  | Digita                  | ção de Guias                    |                         | 4                         | Demonstrativos 4                                  | Reme                | ssa de Fatur      | amento .                    | 4                |            |                   |               |
| Consul           | tar Lotes 🗶             |                                 |                         |                           |                                                   |                     |                   |                             |                  |            |                   | -             |
|                  | esquisar Lotes          |                                 |                         |                           |                                                   |                     |                   |                             |                  |            |                   |               |
| Seleci           | onar Guia               |                                 | Filtre                  | os                        |                                                   |                     |                   |                             |                  |            |                   | Opções        |
| Tipo Gu          | a                       |                                 | Filtrar                 | por:                      | Expressão                                         | Pe                  | esquisar          |                             |                  |            |                   |               |
| Todos            |                         |                                 | ▼ Todos                 | s <b>*</b>                |                                                   |                     |                   |                             |                  |            |                   | Q Pesquisar   |
| Regist           | 05                      |                                 |                         |                           |                                                   |                     |                   |                             |                  |            |                   |               |
|                  | Data da Geração         | Nº Lote                         | Qtd. Guias              | Situação                  | Descrição                                         | Nº Pr               | otocolo           | Data Envio                  | Tipo Lote        | Tipo Envio | :: Opções do Lote |               |
| ۹ 📝              | •                       |                                 |                         |                           |                                                   |                     |                   |                             |                  |            |                   | a ma l ala    |
| • 🗆              | 19/05/2014              | 4                               | 1                       | ENVIADO                   | Periodo: 01/01/1900 a 19/05                       | /2014 1212          |                   | 19/05/2014                  | Guia de Consulta | ARQUIVO    | Diprim Re         | Sumo Lote     |
|                  | 07/05/2014              | 3                               | 1                       | PENDENTE                  | Periodo: 01/01/1900 a 07/05                       | /2014               |                   |                             | Guia SP/SADT     | ARQUIVO    | Gerar Arg         | uivo Lote     |
|                  | 05/05/2014              | 1                               | . 1                     | PENDENTE                  | Periodo: 01/01/1900 a 05/05                       | /2014               |                   |                             | Guia SP/SADT     | ARQUIVO    |                   |               |
|                  |                         |                                 |                         |                           |                                                   |                     |                   |                             |                  |            | Alterar Protocol  | o Manualmente |
|                  |                         |                                 |                         |                           |                                                   |                     |                   |                             |                  |            |                   |               |
|                  |                         |                                 |                         |                           |                                                   |                     |                   |                             |                  |            | Deixar Lote       | e em Aberto   |
|                  |                         |                                 |                         |                           |                                                   |                     |                   |                             |                  |            |                   |               |
|                  |                         |                                 |                         |                           |                                                   |                     |                   |                             |                  |            |                   |               |
|                  |                         |                                 |                         |                           |                                                   |                     |                   |                             |                  |            |                   |               |
|                  |                         |                                 |                         |                           |                                                   |                     |                   |                             |                  |            |                   |               |

Figura 7.3.2.2.4 – Digitação da Guia SP/SADT.

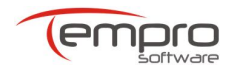

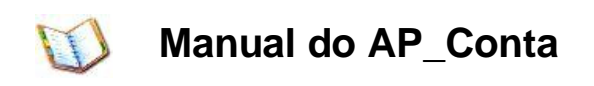

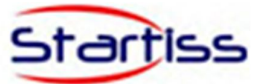

#### 7.3.3 Relatórios e Gráficos

| Sistema             | Cadastros          | Faturamento                     | Relatórios                      | Sobre                               |                               |
|---------------------|--------------------|---------------------------------|---------------------------------|-------------------------------------|-------------------------------|
| 2                   | •                  | 26                              | 4                               |                                     | 6                             |
| Guia de<br>Consulta | Guia de<br>SP/SADT | Guia de Honorário<br>Individual | Guia de Resumo<br>de Internação | Relatório Entrega<br>de Faturamento | Relatório de<br>Lotes Gerados |
|                     | Emis               | são da Guia                     | 4                               | Relatório de                        | Lotes 4                       |

Figura 7.3.3 – Relatórios e Gráficos.

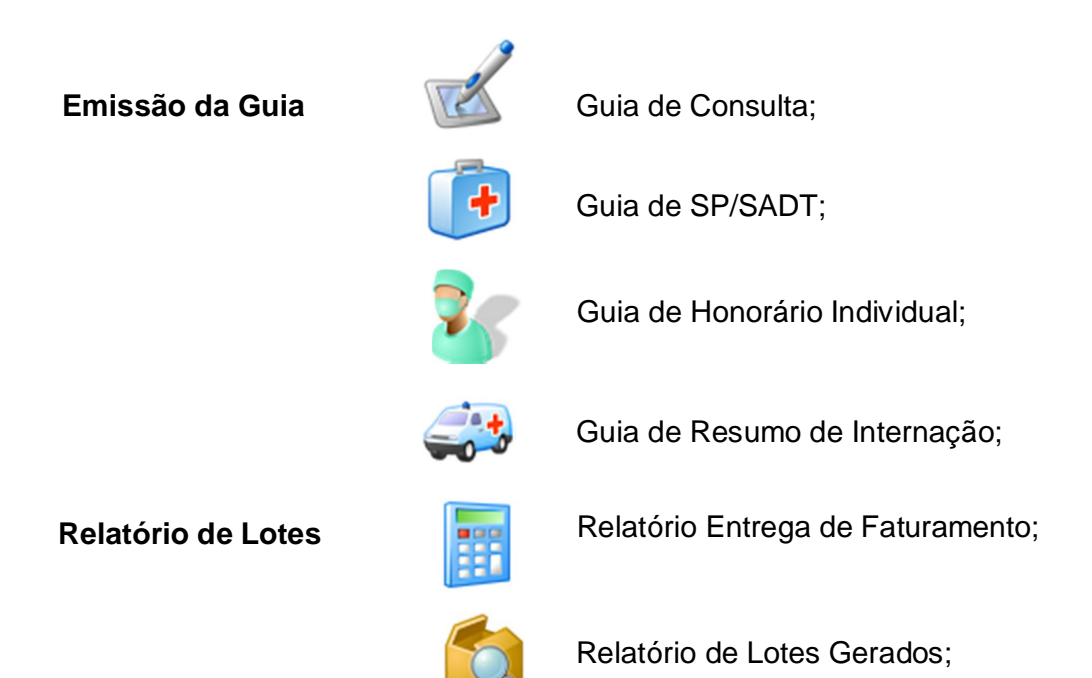

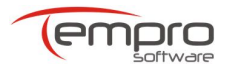

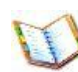

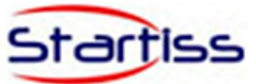

#### 7.3.3.1 Relatórios

• Emissão da Guia;

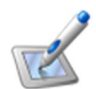

#### Guia de Consulta;

| 2              | Re       | latório Guia    | ×    |
|----------------|----------|-----------------|------|
| Selecionar G   | uia      |                 |      |
| Número da Gui  | ia       |                 |      |
| 153            |          |                 | •    |
| Data de Emissi | ăo N     | lúmero Carteira |      |
| Nome do Bene   | ficiário |                 |      |
| Opções         |          |                 |      |
| G              | Imprimir | Fer Fer         | thar |

Figura 7.3.3.1 – Relatório Guia de Consulta.

| Guia de Consulta         Registro ANS/ CNP3       N° Guia Operadora       Indicação de Acidente         939393       326538       Outros Acidentes         Dados do Beneficiário       N° da Carteira       Atendimento a RN (Sim ou Não         12234565       Sim       Sim         Nome       Cartão Nacional de Saúde       BENEFICIÁRIO         Dados do Contratado Executante       Cartão Nacional de Saúde       326547         Dados do Contratado Executante       Cártão Nacional de Saúde       326538         Nome do Porófissional Executante       Conselho Profissional       Nº Conselho       UF         Nome do Porófissional Executante       Conselho Regional de Medidina       123456       UF       Cácd.         None do Dorófissional Executante       Conselho Regional de Medidina       123456       UF       Cácd. |
|----------------------------------------------------------------------------------------------------|
| N° Guia Operadora     Indicação de Acidente       999999     326598     Outros Acidentes       Dados do Beneficiário       N° da Carteira     Atendimento a RN (Sim ou Não<br>1222465       Nome       Dados do Contratado Executante       ENERFICIÁRIO       Dados do Contratado Executante       Cartão Nacional de Saúde       Outros Acidentes       Outros Acidentes       Nome       Cartão Nacional de Saúde       Dados do Contratado Executante       Conticio       Nome do Contratado Executante       Conselho Profissional     Nº Coselho       Nome do SOFTWARE       Nome do SOFTWARE       Nome do SOFTWARE       Conselho Profissional     Nº Coselho     U F Cód.C       Dados SULVA     Conselho Profissional     Nº Coselho     U F Cód.C                                                                                   |
| Dados do Beneficiário           Nº da Carteira         Atentimento a RN (Sim ∪u Não<br>12234565           Nome         Cartão Nacional de Saúde<br>BENEFICIÁRIO         Cartão Nacional de Saúde<br>0326547         Saíde           Dados do Contratado Executante<br>TEMPRO SOFTWA TEMPRO SOFTWARE         Nome do Contratado Executante<br>TEMPRO SOFTWARE         Conselho Profissional<br>122456         V         V         Cádido Cese           Nome do Profissional Conselho Regional de Medicina         Nº Conselho Regional de Medicina         Nº Conselho T23456         V         V         Cádido Cese                                                                                                    |
| N° da Carteira         Atendimento a RN (Sim ou Não<br>12234565         Sim         Sim           Nome         Cartão Nacional de Saúde<br>0326547         0326547         0326547         0326547           Dados do Contratado Executante         0226547         0226547         526548         526548           TEMIRRO SOFTWARE         Nome do Profissional Executante         Cád. CNES         526538         526538           Nome do Profissional Executante         Conselho Profissional de Medicina         123456         UF         Cád. C                                                                                                    |
| Nome         Cartão Nacional de Saúde         Cartão Nacional de Saúde         O326547           Dados do Contratado Executante         0326547         0326547         0326547           Tipo         Nº Documento         Nome do Contratado Executante         226547         226548           Nome do Profissional Executante         Conselho Profissional de Medicina         Nº Conselho         UF         Cód. CNES           Nome do SULVA         Conselho Regional de Medicina         123456         UF         Cód. CNES                                                                                                    |
| Dados do Contratado Executante         Tipo       N° Documento       Nome do Contratado Executante       Cód. CNES         CODIGO       TEMPRO SOFTWA       TEMPRO SOFTWARE       326598         Nome do Profissional Executante       Conselho Profissional de Medidina       N° Conselho       UF       Cód.C         10AO SILVA       Conselho Regional de Medidina       123456       E5       22512                                                                                                    |
| Tipo     N° Documento     Nome do Contratado Executante     Cód. CNES       CODIGO     TEMPRO SOFTWA     TEMPRO SOFTWARE     326598       Nome do Profissional Executante     Conselho Profissional     N° Conselho       JOAO SILVA     Conselho Regional de Medicina     123456     UF                                                                                                    |
| Nome do Profissional Executante         Conselho Profissional         N° Conselho         UF         Cód.0           JOAO SILVA         Conselho Regional de Medicina         123456         Es         22512                                                                                                    |
|                                                                                                    |
| Dados do Atendimento/ Procedimento Kealizado                                                                                                    |
| Data Atendimento         Cód. Tabela         Cód. Procedimento         Tipo de Consulta         Valor do Proc           17/05/2014         22         1010102         Primeira         12,15                                                                                                    |
| Observação                                                                                                    |
| Data e Assinatura do Médico Data/Hora e Assinatura do Beneficiário ou Responsável                                                                                                    |
|                                                                                                    |

Figura 7.3.3.1.1 – Relatório Guia de Consulta.

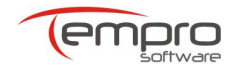

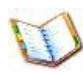

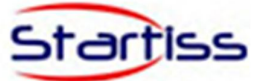

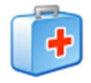

Guia de SP/SADT;

| -                 | Relatório Guia  | ×  |
|-------------------|-----------------|----|
| Selecionar Guia   |                 |    |
| Número da Guia    |                 |    |
| 161               |                 | •  |
| Data de Emissão   | Número Carteira |    |
| Nome do Beneficiá | rio             |    |
| Opções            |                 |    |
| I Im              | primir 👩 Fech   | ar |

Figura 7.3.3.1.2 – Relatório Guia SP/SADT.

| a Cat<br>Guia<br>sP/S    | tros Faturamento                                          |                  |                   |                  | nelatorio de Oula .              | arrono r cou. 1017 ben          | errenatio, a | APCON            | 114 1100 5_01_00  |              |         |                |                |
|--------------------------|-----------------------------------------------------------|------------------|-------------------|------------------|----------------------------------|---------------------------------|--------------|------------------|-------------------|--------------|---------|----------------|----------------|
| de Guia<br>Ita SP/S      |                                                           | Relatórios       | Sobre             |                  |                                  |                                 |              |                  |                   |              |         |                |                |
| ia de Guia<br>sulta SP/S | l 🋂                                                       | 4                |                   | 0                |                                  |                                 |              |                  |                   |              |         |                |                |
| isuita sr/s              | e Guia de Honorário Gu                                    | uia de Resumo    | Relatório Entr    | rega Relatório   | de                               |                                 |              |                  |                   |              |         |                |                |
|                          | Emissão da Guia                                           | e internação     | Relatór           | in de Lotes      | 3003                             |                                 |              |                  |                   |              |         |                |                |
|                          |                                                           |                  |                   |                  | -                                |                                 |              |                  |                   |              |         |                |                |
| itorio de Guia S         | SADI Cod. 161 / Beneficiario                              | SABRINA A        |                   |                  |                                  |                                 |              |                  |                   |              |         |                |                |
| 3 🖻 🖪                    |                                                           | 2 2 10           | .0% - 4           |                  | NI 🖻 🖓                           | 🛛 🛯 🖬 • 🖂 • 🛛 📽                 | ~            |                  |                   |              |         |                |                |
|                          |                                                           |                  |                   |                  |                                  |                                 |              |                  |                   |              |         |                |                |
|                          |                                                           |                  |                   |                  |                                  |                                 |              |                  |                   |              |         |                | 161            |
|                          |                                                           |                  | Guia de           | e Serviço        | Profissional                     | /Serviço Auxili                 | ar de D      | agnóstico        | e Terapia - :     | SP/SAL       | T       |                |                |
|                          | Registro AN                                               | S/CNPJ I         | N° Guia Principal | Data             | da Autorização                   | Senha                           | Data V       | alidade da Senha | Data de En        | nissão da Gu | ia      | N° Guia Opera  | adora          |
|                          | 999999                                                    |                  |                   |                  |                                  |                                 |              |                  | 05/05/2014        |              |         |                |                |
|                          | Dados do Be                                               | neficiário       |                   |                  |                                  |                                 |              |                  |                   |              |         |                |                |
|                          | Nº da Cartei                                              | ra M             | lome              |                  |                                  |                                 |              |                  |                   | Cartão       | Naciona | Saúde At       | endimento a RN |
|                          | 63433787463                                               | /8 3             | (ABRUNA           |                  |                                  |                                 |              |                  |                   |              |         | Na             | 0              |
|                          | Tipo N                                                    | ° Documento      | Nome do C         | ontratado        |                                  |                                 |              |                  |                   |              |         |                |                |
|                          | CODIGO 2                                                  | 000              | TEMPRO SOF        | TWARE            |                                  |                                 |              |                  |                   |              |         |                |                |
|                          | Nome do Pro                                               | ofissional Solid | citante           |                  |                                  | Conselho Profissional           | icina        |                  | N° no Conselho    |              |         | UF Cód. CB     | os             |
|                          | Dados da So                                               | licitação/Pror   | edimentos e Eva   | mas Solicitados  |                                  | Consenio Regional de He         | iuna         |                  | 326363            |              |         | 38 223120      |                |
|                          | Data da Soli                                              | citação (        | Cárater de Atendi | mento            | Indicação Clín                   | ica                             |              |                  |                   |              |         |                |                |
|                          | 05/05/2014                                                | F                | letiva            |                  |                                  |                                 |              |                  |                   |              |         |                |                |
|                          | Dados do Co                                               | ntratado Exec    | utante            |                  |                                  |                                 |              |                  |                   |              |         |                |                |
|                          | Tipo N                                                    | Documento        | Nome do Co        | ontratado        |                                  |                                 |              |                  |                   |              |         | Cé             | d CNES         |
|                          | Dades de At                                               | andimento        | TEMPRO SOF        | TWARE            |                                  |                                 |              |                  |                   |              |         | 32             | 0.3.900        |
|                          | Tipo Atendin                                              | nento            |                   | Indicação de Aci | dente                            | Tipo Consulta                   |              | Motivo Encerra   | amento do Atendim | ento         |         |                |                |
|                          | 05 Exames                                                 | (englobando en   | xame              | 0 Trabalho       |                                  |                                 |              |                  |                   |              |         |                |                |
|                          | radiolog                                                  | (0)              | D. L. L.          |                  |                                  |                                 |              |                  |                   |              |         |                |                |
|                          | Description of the second                                 | Hora Inicial     | Hora Final Ta     | ab Cód. Proc     | Descrição                        |                                 | Otde.        | Via Acesso       | Téc, Utilizada    | % Red./      | Acresc  | Valor Unitário | Valor Total    |
|                          | Procediment                                               |                  | 27                | 40101010         | ECG convencional                 | de até 12 derivações            | 1,00         |                  |                   |              | 0,00    | 30,00          | 30,00          |
|                          | Procediment<br>Data<br>05/05/2014                         |                  |                   |                  |                                  |                                 | Cód. C       | onselho          | N° Conselho       | UF           | Grau de | Part.          | Cód. CBOS      |
|                          | Procediment<br>Data<br>05/05/2014<br>Equipe               | Tipo Nú          | mero Documento    | Nome do Pro      | fissional                        |                                 |              |                  |                   |              |         |                |                |
|                          | Procediment<br>Data<br>05/05/2014<br>Equipe               | Tipo Nú          | mero Documento    | Nome do Pro      | fissional                        |                                 | _            |                  |                   |              |         |                |                |
|                          | Procediment<br>Data<br>05/05/2014<br>Equipe<br>05/05/2014 | Tipo Nú          | imero Documento   | 2 20102038       | Monitorização amb<br>MAPA (24 ho | ulatorial da pressão arterial - | 1,00         |                  |                   |              | 0,00    | 60,00          | 60,00          |

Figura 7.3.3.1.3 – Relatório Guia SP/SADT.

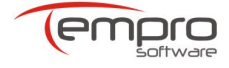

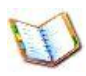

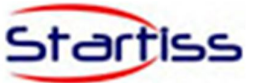

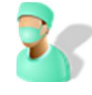

Guia de Honorário Individual;

| •                    | Relatório Gui   | a 💌    |
|----------------------|-----------------|--------|
| Selecionar Guia      |                 |        |
| Número da Guia       |                 |        |
| 171                  |                 | •      |
| Data de Emissão      | Número Carteira | 1      |
| Nome do Beneficiário |                 |        |
| Opções               |                 |        |
| J Imprim             | ir 🔯            | Fechar |

Figura 7.3.3.1.4 – Relatório Guia de Honorário Individual.

| a Cauasu us         | Faturamento                     | Relatórios                      | Sobre                                   |                               |           |             |                    |                    |                |                |                              |            |             |  |
|---------------------|---------------------------------|---------------------------------|-----------------------------------------|-------------------------------|-----------|-------------|--------------------|--------------------|----------------|----------------|------------------------------|------------|-------------|--|
|                     | 36                              | 4                               |                                         |                               |           |             |                    |                    |                |                |                              |            |             |  |
| a SP/SADT           | Guia de Honorário<br>Individual | Guia de Resumo<br>de Internação | Relatório Entrega<br>de Faturamento     | Relatório de<br>Lotes Gerados |           |             |                    |                    |                |                |                              |            |             |  |
| Emissã              | ão da Guia                      |                                 | A Relatório de Lo                       | otes 🦼                        |           |             |                    |                    |                |                |                              |            |             |  |
| o de Guia de Honorá | ário Individual Cód.            | 171 / Beneficiário              | BENEFICIARIO ×                          |                               |           |             |                    |                    |                |                |                              |            |             |  |
|                     |                                 | 0 0 10                          | 10% • @ I                               | 4 P N IP                      | 🖣 🔯 🗋 🗋   | • 🖂 • 🔞     | *                  |                    |                |                |                              |            |             |  |
|                     |                                 |                                 |                                         |                               |           |             |                    |                    |                |                |                              |            |             |  |
| ſ                   | 1                               |                                 |                                         |                               |           |             |                    |                    |                |                |                              |            |             |  |
|                     |                                 |                                 |                                         |                               |           |             |                    |                    |                |                |                              |            |             |  |
|                     |                                 |                                 |                                         |                               | 0.1.1     |             | x                  |                    |                |                |                              |            |             |  |
|                     |                                 |                                 |                                         |                               | Guia de   | Honorario   | otnaiv             | idual              |                |                |                              |            | 1/1         |  |
|                     | Registro                        | ANS/ CNPJ                       |                                         | Nº Guia de Solie              | itação    |             | Senha              |                    | N° Gui         | Operadora      |                              | Data de E  | missão      |  |
|                     | 999999                          |                                 |                                         | 326598                        |           |             |                    |                    |                |                |                              | 19/05/201  | 4           |  |
|                     | Dados do                        | Beneficiário                    |                                         |                               |           |             |                    |                    |                | Da             | dos da Interna               | ção        |             |  |
|                     | N° da Car                       | teira                           | Nome Beneficiário                       |                               |           |             |                    | Atendimento a Ri   |                |                | a RN Data Início Faturamento |            | Faturamento |  |
|                     | 5656556                         |                                 | BENEFICIARIO                            |                               |           |             |                    | N                  | Não 19/05/2014 |                |                              | 19/05/2014 |             |  |
|                     | Dados do                        | Contratado (one                 | le foi executado o proces               | dimento)                      |           |             |                    |                    |                |                |                              |            |             |  |
|                     | Tipo                            | N° Documento                    |                                         | Nome do Hosp/Loo              | al        |             |                    |                    |                |                |                              | Cód.       | CNES        |  |
|                     | CODIGO                          | 101010                          |                                         | HOSPITAL                      |           |             |                    |                    |                |                |                              | 3265       | 98          |  |
|                     | Dados do                        | Contratado Exe                  | utante                                  |                               |           |             |                    |                    |                |                |                              |            |             |  |
|                     | Tipo                            | N° Documento                    |                                         | Nome do Contrata              | lo        |             |                    |                    |                |                |                              | Cód.       | CNES        |  |
|                     | CODIGO                          | 2000                            |                                         | TEMPRO SOFTWARE               |           |             |                    |                    |                |                |                              | 3265       | 98          |  |
|                     | Procedim                        | entos Realizados                |                                         |                               | aut in a  |             |                    |                    |                |                |                              |            |             |  |
|                     | Có digo<br>40101010             | Tabela De                       | scrição<br>Geographicas de até 12 decis | arðar                         | Qtd Via / | cesso       | Data<br>19/05/2014 | Tec. Utilizada     | % Red./Acr     | esc. Valor Uni | tário Hora Inicial           | Hora Final | Valor Total |  |
|                     | Profissiona                     | is Grau Part.                   | Código Contratado                       | Nome                          |           |             |                    | Conselho Profi     | isional        | Nú             | mero Conselho                | UF         | CBOS        |  |
|                     |                                 | Segundo Auxiliar                | 3265656                                 | JOAO SILVA                    |           |             |                    | Conselho Region    | al de Medicina | 123            | 3456                         | ES         | 225120      |  |
|                     |                                 |                                 |                                         |                               |           |             |                    |                    |                |                | Tota                         | Geral R\$  | 0,00        |  |
|                     |                                 | ~                               |                                         |                               |           |             |                    |                    |                |                |                              |            |             |  |
|                     | Observar                        | 30                              |                                         |                               |           |             |                    |                    |                |                |                              |            |             |  |
|                     | Observaç                        | ao                              |                                         |                               |           |             |                    |                    |                |                |                              |            |             |  |
|                     | Observaç<br>Data/Ho             | ao<br>ra e Assinatura d         | Prestador                               |                               |           | Data/Hora e | Assinatura         | do Beneficiario ou | Kesponsavel    |                |                              |            |             |  |
| 1                   | Observaç<br>Data/Ho             | ao<br>ra e Assinatura d         | o Prestador                             |                               |           | Data/Hora e | Assinatura         | do Beneficiario ou | Responsavel    |                |                              |            |             |  |

Figura 7.3.3.1.5 – Relatório Guia de Honorário Individual.

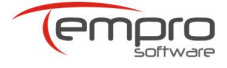

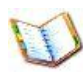

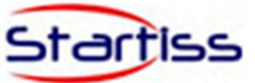

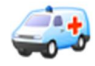

Guia de Resumo de Internação;

|                      | Relatório Guia  | ×  |
|----------------------|-----------------|----|
| Selecionar Guia      |                 |    |
| Número da Guia       |                 |    |
| 181                  |                 | •  |
| Data de Emissão      | Número Carteira |    |
| Nome do Beneficiário |                 |    |
| Opções               |                 |    |
| Imprir               | mir 😢 Fecha     | ar |

Figura 7.3.3.1.6 – Relatório Guia Resumo de Internação.

| a Cadastros      | Faturamento          | Relatórios        | Sobre         |              |              |            |            |                     |           |              |         |               |                |                 |          |             |
|------------------|----------------------|-------------------|---------------|--------------|--------------|------------|------------|---------------------|-----------|--------------|---------|---------------|----------------|-----------------|----------|-------------|
|                  | 34                   | <b>41</b>         |               |              | 0            |            |            |                     |           |              |         |               |                |                 |          |             |
| Guia de          | Guia de Honorário    | Guia de Resumo    | Relatório     | Entrega      | Relatório de |            |            |                     |           |              |         |               |                |                 |          |             |
| SP/SADT          | Individual           | de Internação     | de Fatur      | amento       | Lotes Gerad  | os         |            |                     |           |              |         |               |                |                 |          |             |
| Emiss            | ão da Guia           |                   | 4 Re          | latório de L | otes         |            |            |                     |           |              |         |               |                |                 |          |             |
| de Guia de Resun | no de Internação Cód | . 181 / Beneficiá | rio: BENEFICI | ARIO ×       |              |            |            |                     |           |              |         |               |                |                 |          |             |
| 🗁 🖪 📑 -          | 3 14 12 10           | 0 0 10            | • %00         | • 14         | 4 1          | NIB.       | h 🔯        | 🔓 • 🖂 • 🛛           | -         |              |         |               |                |                 |          |             |
|                  |                      |                   |               |              |              |            |            | -                   |           |              |         |               |                |                 |          |             |
|                  |                      |                   |               |              |              |            |            |                     |           |              |         |               |                |                 |          |             |
|                  |                      |                   |               |              |              |            | Guia       | de Resumo           | de Int    | ernação      |         |               |                |                 |          |             |
|                  | Registro A           | NS/CNPJ           |               | Nº Guia S    | Solicitação  |            |            | Data Autorização    |           |              | Senha   |               |                | Data Validade d | la Senha |             |
|                  | 32565                |                   |               | 32565        |              |            |            | 19/05/2014          |           |              | 3265656 | 6             |                |                 |          |             |
|                  | Dados do I           | Beneficiário      |               |              |              |            |            |                     |           |              |         |               |                | 10 (I           | Atondia  | anto a PN   |
|                  | 3265656              | eira              | BENEFICIARIO  |              |              |            |            |                     |           |              |         |               | artao Nacional | Saude           | Não      | lenco a ru  |
|                  | Dadas da 1           |                   |               |              |              |            |            |                     |           |              |         |               |                |                 |          |             |
|                  | Tipo de Fa           | turamento         | Carater de At | endimento    |              | Hora Iníci | o Fat.     | Data Início Fat. H  | ora Fim F | at. Data Fir | n Fat.  | Tipo Internac | ão             | Regime de I     | nternacã |             |
|                  | Parcial              |                   | Eletiva       |              |              | 01:02:02   |            | 19/05/2014 0        | 2:02:52   | 19/05/2      | 014     | Clínica       |                | Hospitalar      |          |             |
|                  | CID Princi           | pal CID           | (2)           | CID (3       | )            | CID (4)    |            | Indicador de Acider | te        | Motivo       | Saída   |               |                |                 |          |             |
|                  |                      |                   |               |              |              |            |            | Trabalho            |           | Alta Mel     | horado  |               |                |                 |          |             |
|                  | Dados do O           | Contratado Exe    | cutante       | a da Canto   | and a        |            |            |                     |           |              |         |               |                | cid cure        |          |             |
|                  | CODIG 2              | 1000              | TEM           | PRO SOFTW    | ARE          |            |            |                     |           |              |         |               |                | 326598          |          |             |
|                  | Nº Declara           | cões Nascidos     | Vivos         |              | N° De        | claração   |            | Indicador DORM      | Diagnós   | tico         |         |               |                |                 |          |             |
|                  |                      |                   |               |              |              |            |            |                     |           |              |         |               |                |                 |          |             |
|                  | Procedime            | entos e Exames    | Realizados    |              |              |            |            |                     |           |              |         |               |                |                 |          |             |
|                  | Data Proc            | Hora Inicial      | Hora Final    | Tabela       | Cód. Proc    | Descrição  |            |                     | Qtde      | Via          | Tec     |               | % Red./Acre    | Valor Unitár    | io       | Valor Total |
|                  | 19/05/2014           | 1                 |               | 22           | 40101010     | ECG conver | ncional de | até 12 derivações   | 1,00      |              |         |               | 0,00           | 0,1             | 00       | 0,00        |
|                  | Equipe               | Tipo Docume       | ento Nº Doc   | umento       | Sigla Cons   | elho UF    | Grau Pa    | art.                |           | Nome Profis  | sional  |               |                |                 | Cód. CBO | s           |
|                  |                      |                   |               |              |              |            |            |                     |           |              |         |               |                |                 |          |             |
|                  | Observaçã            | 0                 |               |              |              |            |            |                     |           |              |         |               |                |                 |          |             |
|                  |                      |                   |               |              |              |            |            |                     |           |              |         |               |                |                 |          |             |
|                  |                      |                   |               |              |              |            |            |                     |           |              |         |               |                |                 |          |             |
|                  |                      |                   |               |              |              |            |            |                     |           |              |         |               |                |                 |          |             |
|                  |                      |                   |               |              |              |            |            |                     |           |              |         |               |                |                 |          |             |

Figura 7.3.3.1.7 – Relatório Guia Resumo de Internação.

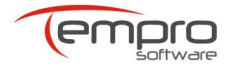

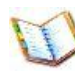

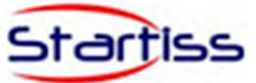

• Relatório de Lotes.

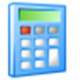

Relatório Entrega de Faturamento;

| •      | Entrega de Faturamento                                      |
|--------|-------------------------------------------------------------|
| Selec  | ionar Número do Lote                                        |
| Nº Lot | e                                                           |
| 1      | · · · · · · · · · · · · · · · · · · ·                       |
| Infor  | mações do relatório                                         |
| ) In   | nprimir apenas cabeçalho<br>nprimir com as guias detalhadas |
| Opçô   | ies                                                         |
| 3      | Imprimir 🔞 Fechar                                           |

Figura 7.3.3.1.8 – Relatório Entrega do Faturamento.

|              |                 |                   |                |                                                            | Relati                                                                         | orio de Entrega de Fatur                                                                               | amento - APCONTA TI                                                                                                    | SS 3_01_00                                    |                                                                                     |
|--------------|-----------------|-------------------|----------------|------------------------------------------------------------|--------------------------------------------------------------------------------|----------------------------------------------------------------------------------------------------|----------------------------------------------------------------------------------------------------|-----------------------------------------------|-------------------------------------------------------------------------------------|
| Sistema      | Cadastros       | Faturamento       | Relatórios     | Sobre                                                      |                                                                                |                                                                                                    |                                                                                                    |                                               |                                                                                     |
| 1            | (i)             | 20                | <u></u>        |                                                            | 6                                                                              |                                                                                                    |                                                                                                    |                                               |                                                                                     |
| Guia de      | Guia de         | Guia de Honorário | Guia de Resumo | Relatório Entrega                                          | Relatório de                                                                   |                                                                                                    |                                                                                                    |                                               |                                                                                     |
| Consulta     | SP/SADT         |                   | de Internação  | de Faturamento Lu                                          | otes Gerados                                                                   |                                                                                                    |                                                                                                    |                                               |                                                                                     |
|              | Emis            | sao da Gula       |                | A Relatorio de Lo                                          | tes a                                                                          |                                                                                                    |                                                                                                    |                                               |                                                                                     |
| Relatório de | e Entrega de Fa | ituramento ×      |                |                                                            |                                                                                |                                                                                                    |                                                                                                    |                                               |                                                                                     |
| 83 🗁         | · 🗄 📑           | 🕹 😼 🖳 🔇           | ୍ ୍ 100        | 0% 🕶 🔍 🕅                                                   | 4 🕨 🕅   📴 🌺                                                                    | 🔯   🔓 • 🖂 •   🌘                                                                                        | 3 -                                                                                                    |                                               |                                                                                     |
|              |                 |                   |                |                                                            | Prot                                                                           | ocolo de Entre                                                                                         | a de Faturar                                                                                                    | nento                                         |                                                                                     |
|              |                 |                   |                | N° Lote                                                    | Prot<br>Tipo de Lote<br>Guia SP/SADT                                           | ocolo de Entre<br>Data Gera<br>05/05/20                                                                | ziao Tipo de Envio                                                                                                    | Data de Envio                                 | N° Protocolo                                                                        |
|              |                 |                   |                | N° Lote                                                    | Prot<br>Tipo de Lote<br>Guia SP/SADT                                           | Ocolo de Entre<br>Data Gera<br>05/05/20                                                                | aga de Faturan<br>50 Tipo de Envio<br>14 ARQUIVO                                                                                       | Data de Envio                                 | N° Protocolo                                                                        |
|              |                 |                   |                | N° Lote<br>1<br>Código                                     | Prot<br>Tipo de Lote<br>Guia SP/SADT<br>Nome d                                 | ocolo de Entre<br>Data Gera<br>05/05/20<br>o Prestador                                                 | ca de Faturan<br>zão Tipo de Envio<br>14 ARQUIVO<br>Registro ANS / CNPJ                                                                | Data de Envio                                 | N° Protocolo<br>da Operadora                                                        |
|              |                 |                   |                | N° Lote<br>1<br>Código<br>2000                             | Prot<br>Tipo de Lote<br>Guia SP/SADT<br>Nome o<br>TEMPRO                       | ocolo de Entre<br>Data Gera<br>05/05/20<br>o Prestador                                                 | cia de Faturan<br>cia Tipo de Envio<br>14 ARQUIVO<br>Registro ANS / CNPJ<br>999999                                                     | Data de Envio                                 | Nº Protocolo<br>da Operadora<br>O SOFTWARE                                          |
|              |                 |                   |                | Nº Lote<br>1<br>Código<br>2000                             | Prot<br>Tipo de Lote<br>Guia SP/SADT<br>Nome o<br>TEMPRO<br>formações da Guias | ocolo de Entre<br>Data Gera<br>05/05/20<br>o Prestador<br>0SOFTWARE                                    | cia de Faturan<br>cia Tipo de Envio<br>14 ARQUIVO<br>Registro ANS / CNPJ<br>999999<br>Baneficiários                                    | Data de Envio                                 | N° Protocolo<br>da Operadora<br>O SOFTWARE<br>Procedimentos                         |
|              |                 |                   |                | N° Lote<br>1<br>Código<br>2000<br>Im<br>Nº Prestado<br>151 | Prot Tipo de Lote Guia SP/SADT Nome d TEMPRO formações da Guias r Atendimen    | Ocolo de Entre     Data Gera     OS/05/20     OPrestador     OF/WARE     Nº Carteira     OS455737/4978 | cia de Faturar<br>cia Tipo de Envio<br>14 ARQUIVO<br>Registro ANS / CNPJ<br>999999<br>Beneficiários<br>Nome do Beneficiário<br>Seathna | Data de Envio Data de Envio Nome TEMPR Qtd. 2 | Nº Protocolo<br>da Operadora<br>.0 SOFTWARE<br>Procedimentos<br>ValorTotal<br>90.00 |

Figura 7.3.3.1.9 – Relatório Entrega de Faturamento.

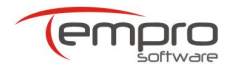

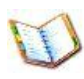

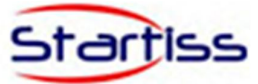

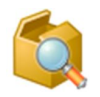

Relatório de Lotes Gerados;

|                                               | Relatór                                                                            | io de Lotes                  | × |
|-----------------------------------------------|------------------------------------------------------------------------------------|------------------------------|---|
| Selecione F<br>Data Inicial<br>01/01/1900     | Período do Relatório                                                               | Data Final<br>19/05/2014     | • |
| Filtrar por<br>Guia SP,<br>Guia de<br>Guia de | Tipo de Guias<br>/SADT<br>Consulta<br>Honorário Individual<br>Resumo de Internação | Filtrar por Situação do Lote |   |
| Filtrar por                                   | Tipo de Lote Enviado                                                               | R ARQUIVO                    |   |
| Opções                                        | Imprimir                                                                           | S Fechar                     |   |

Figura 7.3.3.1.10 – Relatório de Lotes Gerados.

|                     |                    |                                 |                                 |                                |                                                                       |                                                                                        | Relatór                                                                | rio de Lotes | - APCONT | TA TISS 3 | 01_00       |                   |                                           |                                 |  |  |
|---------------------|--------------------|---------------------------------|---------------------------------|--------------------------------|-----------------------------------------------------------------------|----------------------------------------------------------------------------------------|------------------------------------------------------------------------|--------------|----------|-----------|-------------|-------------------|-------------------------------------------|---------------------------------|--|--|
| Sistema             | Cadastros          | Faturamento                     | Relatórios                      | Sobre                          |                                                                       |                                                                                        |                                                                        |              |          |           |             |                   |                                           |                                 |  |  |
| 2                   | (                  | 36                              | <i>_</i>                        |                                | <b>(</b>                                                              | 1                                                                                      |                                                                        |              |          |           |             |                   |                                           |                                 |  |  |
| Guia de<br>Consulta | Guia de<br>SP/SADT | Guia de Honorário<br>Individual | Guia de Resumo<br>de Internação | Relatório Entr<br>de Faturame  | rega Relatório<br>nto Lotes Ger                                       | o de<br>ados                                                                           |                                                                        |              |          |           |             |                   |                                           |                                 |  |  |
|                     | Emiss              | ão da Guia                      | 4                               | Relató                         | rio de Lotes                                                          | 4                                                                                      |                                                                        |              |          |           |             |                   |                                           |                                 |  |  |
| Relatório de        | e Lotes 🗙          |                                 |                                 |                                |                                                                       |                                                                                        |                                                                        |              |          |           |             |                   |                                           |                                 |  |  |
| 88 🖾                |                    | 3 Lý BI (7                      |                                 | % • 4                          |                                                                       | PI E ·                                                                                 | <u>v</u> 2 L                                                           | • 🗹 •        |          |           |             |                   |                                           |                                 |  |  |
|                     |                    |                                 |                                 |                                |                                                                       |                                                                                        | R                                                                      | elatorio     | o de Loi | tes       |             |                   |                                           |                                 |  |  |
|                     |                    |                                 |                                 | Registro AN                    | S / CNPJ N                                                            | lome Operador                                                                          | a                                                                      |              |          |           |             |                   | Período do Relatório                      |                                 |  |  |
|                     |                    |                                 |                                 | 9999999                        | т                                                                     | EMPRO SOFTW                                                                            | ARE                                                                    |              |          |           |             |                   | 31/01/                                    | 1900                            |  |  |
|                     |                    |                                 |                                 | Código do P                    | restador N                                                            | lome do Presta                                                                         | ador                                                                   |              |          |           |             |                   | а                                         |                                 |  |  |
|                     |                    |                                 |                                 | 2000                           | т                                                                     | EMPRO SOFTW                                                                            | ARE                                                                    |              |          |           |             |                   | 19/05/                                    | 2014                            |  |  |
|                     |                    |                                 |                                 | Itens incluid                  | os no Relatório:                                                      |                                                                                        |                                                                        |              |          |           |             |                   |                                           |                                 |  |  |
|                     |                    |                                 |                                 | Guias:                         | Guia de Consult:<br>Honorário Indiv<br>I                              | a, Guia SP/SAD<br>ridual, Guia de F<br>Internação                                      | )T, Guia de<br>Resumo de                                               | Situação:    | ABERTO,  | PENDENT   | E, ENVIADO  | Tipo de<br>Envío: | WEBSERVI                                  | CE, ARQUIVO                     |  |  |
|                     |                    |                                 |                                 |                                |                                                                       |                                                                                        | 1                                                                      |              |          |           |             |                   | Situação                                  | Valor total                     |  |  |
|                     |                    |                                 |                                 | N° do Lote                     | Data de Geraç                                                         | ão Qt. Guias                                                                           | Tipe                                                                   | o de Lote    | D        | ata Envio | Nº do Proto | COIO              | Situação                                  |                                 |  |  |
|                     |                    |                                 |                                 | N° do Lote                     | Data de Geraç<br>05/05/2014                                           | ão Qt. Guias                                                                           | Tipe<br>Guia SP/SADT                                                   | o de Lote    | D        | ata Envio | N° do Proto | COIO              | PENDENTE                                  | 90,00                           |  |  |
|                     |                    |                                 |                                 | N° do Lote                     | Data de Geraç<br>05/05/2014<br>06/05/2014                             | ao Qt. Guias                                                                           | Tipe<br>Guia SP/SADT<br>Guia SP/SADT                                   | o de Lote    | D        | ata Envio | N° do Proto | COIO              | PENDENTE                                  | 90,00<br>30,00                  |  |  |
|                     |                    |                                 |                                 | N° do Lote                     | Data de Geraç<br>05/05/2014<br>06/05/2014<br>07/05/2014               | ção         Qt. Guias           1         1           1         1                      | Tipe<br>Guia SP/SADT<br>Guia SP/SADT<br>Guia SP/SADT                   | o de Lote    | D.       | ata Envio | N° do Proto | COIO<br>F<br>4    | PENDENTE<br>ABERTO<br>PENDENTE            | 90,00<br>30,00<br>0,00          |  |  |
|                     |                    |                                 |                                 | N° do Lote<br>1<br>2<br>3<br>4 | Data de Geraç<br>05/05/2014<br>06/05/2014<br>07/05/2014<br>19/05/2014 | ão         Qt. Guias           1         1           1         1           1         1 | Tipe<br>Guia SP/SADT<br>Guia SP/SADT<br>Guia SP/SADT<br>Guia de Consul | ta           | 19       | 9/05/2014 | 1212        | F 1000            | PENDENTE<br>ABERTO<br>PENDENTE<br>ENVIADO | 90,00<br>30,00<br>0,00<br>12,15 |  |  |

Figura 7.3.3.1.11 – Relatório de Lotes Gerados.

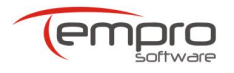